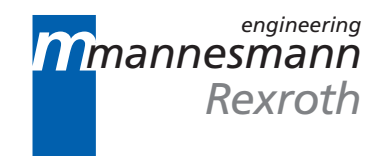

Profibus FIOCON Field Bus I/O Configurator Application Description

SYSTEM200

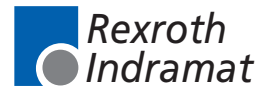

DOK-CONTRL-FIOCON\*\*\*DP-AW02-EN-P

| Title                         | Profibus FIOCON Field Bus I/O Configurator                                                                                                    |  |  |  |  |  |
|-------------------------------|----------------------------------------------------------------------------------------------------|--|--|--|--|--|
| Type of documentation         | Application description                                                                                                    |  |  |  |  |  |
| Document type                 | DOK-CONTRL-FIOCON***DP-AW02-EN-P                                                                                                    |  |  |  |  |  |
| Internal filing note          | <ul> <li>DOKU / 285740 02 / FIOCON_AW_EN</li> <li>Drawing number: 120-0400-B314-02</li> </ul>                                                                                                    |  |  |  |  |  |
| Purpose of the documentation? | <ul> <li>This documentation is intended</li> <li>to serve as instructions on configuring Profibus systems</li> <li>to assist in application of the firmware functions and function blocks</li> </ul> |  |  |  |  |  |

| Change history | Document identification of preventions |
|----------------|----------------------------------------|
|                |                                        |

| Document identification of previous editions | As per  | Remarks       |
|----------------------------------------------|---------|---------------|
| DOK-CONTRL-FIOCON***DP-AW02-EN-P             | 07.1999 | First edition |
|                                              |         |               |
|                                              |         |               |

| Copyright note | © INDRAMAT GmbH, 1999                                                                                                    |  |  |  |  |
|----------------|----------------------------------------------------------------------------------------------------|--|--|--|--|
|                | This document may not be passed on or duplicated nor may its contents<br>be used or disclosed without our express consent. Violations of this<br>clause will necessarily entail payment of compensation in damages. We<br>reserve all rights in the event of granting of patents or registration of<br>utility-model patents. (DIN 34-1) |  |  |  |  |
| Amendments     | We reserve the right to make amendments to the content of the documentation and availability of the products.                                                                                                    |  |  |  |  |
| Publisher      | INDRAMAT GmbH • BgmDrNebel-Str. 2 • D-97816 Lohr a. Main                                                                                                    |  |  |  |  |
|                | Telephone 09352/40-0 • Tx 689421 • Fax 09352/40-4885                                                                                                    |  |  |  |  |
|                | Department ECS (RW)                                                                                                    |  |  |  |  |
| Note           | This documentation has been printed on paper bleached without using chlorine.                                                                                                    |  |  |  |  |

# Contents

| i General                                                                                                    | 1-1                                                                                                    |
|----------------------------------------------------------------------------------------------------|----------------------------------------------------------------------------------------------------|
| 2 System Requirements                                                                                                    | 2-1                                                                                                    |
| 3 Installation                                                                                                    | 3-1                                                                                                    |
| 4 Fundamental steps for Profibus configuration                                                                                                    | 4-1                                                                                                    |
| 4.1 Hardware                                                                                                    |                                                                                                    |
| 4.2 Procedure                                                                                                    |                                                                                                    |
| 5 GSD files                                                                                                    | 5-1                                                                                                    |
| 6 Profibus Master                                                                                                    | 6-1                                                                                                    |
| 6.1 Inserting the Master                                                                                                    |                                                                                                    |
| 6.2 Configuring the Master                                                                                                    |                                                                                                    |
| 7 Profibus Slave                                                                                                    | 7-1                                                                                                    |
| 7.1 Inserting Slaves                                                                                                    | 7-1                                                                                                    |
| 7.2 Configuring the Slave                                                                                                    |                                                                                                    |
| 8 Data exchange between the devices                                                                                                    | 8-1                                                                                                    |
|                                                                                                    |                                                                                                    |
| 9 Menus                                                                                                    | 9-1                                                                                                    |
| <b>9 Menus</b><br>9.1 File                                                                                                    | <b>9-1</b><br>                                                                                                    |
| 9 Menus<br>9.1 File<br>Copy GSD                                                                                                    | <b>9-1</b><br>9-1<br>                                                                                                    |
| 9 Menus<br>9.1 File<br>Copy GSD<br>9.2 Edit                                                                                                    | <b>9-1</b><br>9-1<br>9-1<br>9-1                                                                                                   |
| 9 Menus<br>9.1 File<br>Copy GSD<br>9.2 Edit<br>Delete line                                                                                                    | <b>9-1</b><br>                                                                                                    |
| 9 Menus<br>9.1 File<br>Copy GSD<br>9.2 Edit<br>Delete line<br>9.3 View                                                                                                    | 9-1<br>                                                                                                    |
| 9 Menus<br>9.1 File<br>Copy GSD<br>9.2 Edit<br>Delete line<br>9.3 View<br>Device Table                                                                                                    | 9-1<br>                                                                                                    |
| 9 Menus<br>9.1 File                                                                                                    | 9-1<br>                                                                                                    |
| 9 Menus<br>9.1 File                                                                                                    | 9-1<br>                                                                                                    |
| 9 Menus<br>9.1 File                                                                                                    | <b>9-1</b><br>9-1<br>9-1<br>9-1<br>9-1<br>9-1<br>9-1<br>9-1<br>9-1<br>9-3<br>9-3                                                  |
| 9 Menus<br>9.1 File<br>Copy GSD<br>9.2 Edit<br>Delete line<br>9.3 View<br>Device Table<br>Address table<br>Optimise Bus Layout<br>Status Bar.<br>9.4 Insert                                          | <b>9-1</b><br>                                                                                                    |
| <ul> <li>9 Menus</li> <li>9.1 FileCopy GSD</li> <li>9.2 EditDelete line</li> <li>9.3 ViewDevice Table</li> <li>Address table</li></ul>                                                               | 9-1<br>9-1<br>9-1<br>9-1<br>9-1<br>9-1<br>9-1<br>9-1<br>9-1<br>9-3<br>9-3<br>9-3<br>9-3<br>9-3<br>9-3                             |
| 9 Menus 9.1 File Copy GSD 9.2 Edit Delete line 9.3 View Device Table Address table Optimise Bus Layout Status Bar. 9.4 Insert Download                                                               | <b>9-1</b><br>                                                                                                    |
| 9 Menus<br>9.1 File<br>Copy GSD<br>9.2 Edit<br>Delete line<br>9.3 View<br>Device Table<br>Address table<br>Optimise Bus Layout<br>Status Bar.<br>9.4 Insert<br>9.5 Online<br>Download<br>Debug Mode. | <b>9-1</b><br>9-1<br>9-1<br>9-1<br>9-1<br>9-1<br>9-1<br>9-1<br>9-1<br>9-1<br>9-3<br>9-3<br>9-3<br>9-3<br>9-3<br>9-3<br>9-3<br>9-3 |
| 9 Menus 9.1 File Copy GSD 9.2 Edit Delete line 9.3 View Device Table Address table Optimise Bus Layout Status Bar. 9.4 Insert 9.5 Online Download Debug Mode Device Diagnosis.                       | <b>9-1</b><br>9-1<br>9-1<br>9-1<br>9-1<br>9-1<br>9-1<br>9-1<br>9-1<br>9-3<br>9-3<br>9-3<br>9-3<br>9-3<br>9-3<br>9-3<br>9-3        |

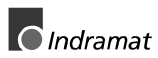

|            | Firmware / Reset                                     |      |
|------------|------------------------------------------------------|------|
|            | Extended Device Diagnosis                            |      |
|            | Global State field                                   |      |
|            | Live List                                            | 9-9  |
|            | Set Slave Address                                    |      |
|            | Device Information                                   |      |
| 9.6 Sett   | ings                                                 |      |
|            | Device Assignment                                    |      |
|            | Bus Parameter                                        |      |
|            | DP Master Settings                                   |      |
|            | DP Slave Settings                                    |      |
|            | DP Slave Configuration                               |      |
|            | Parameter Data                                       |      |
|            | Project Information                                  |      |
|            | Directory                                            |      |
|            | Select Language                                      |      |
| 9.7 Too    | ls                                                   |      |
| 9.8 Win    | dow                                                  | 9-18 |
| 9.9 Help   | )                                                    | 9-18 |
| 10 Error   | numbers                                              | 10-1 |
| 10.1 Se    | rial driver errors.                                  |      |
| 10.2 RC    | S error numbers                                      | 10-2 |
|            |                                                      |      |
| 11 Descr   | iption of the Dual-Port Memory DPM                   | 11-1 |
| 11.1 Ge    | neral                                                |      |
| 11.2 DF    | M memory map                                         |      |
|            |                                                      |      |
| 12 Firmw   | vare functions and function blocks                   | 12-1 |
| 12.1 Fir   | mware data types                                     |      |
|            | Status information of the Profibus DPGLOBAL          |      |
|            | Slave status bits DPSLDIAG                           |      |
| 12.2 Fu    | nctions                                              |      |
|            | Bus communication start DP_START                     |      |
|            | Bus communication stop DP_STOP                       |      |
|            | Status information on process data exchange DP_EXCHG |      |
| 12.3 Fu    | nction blocks                                        |      |
|            | Status information of the Profibus Master DP_STATE   |      |
|            | Single diagnosis of a Profibus Slave DP_SLDIAG       |      |
| 12.4 Pro   | ogram example                                        |      |
| 10   :-+ - | fillustrations                                       | 40.4 |
| ⊣ວ LISt O  |                                                      | 13-1 |

# 1 General

The FIOCon Field Bus Configurator (Field bus **IO Con**figurator) allows the two field bus systems Profibus-DP and DeviceNet to be configured via a serial interface.

After configuration download, it is possible to switch the FIOCon to Diagnostic mode. In Diagnostic mode, all status information of the connected devices can be observed. If a Profibus Slave is not operating correctly, this is displayed visually.

After configuration, you can print out detailed documentation of the field bus network, with the option of activating or deactivating the details.

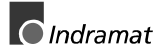

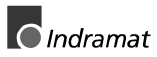

# 2 System Requirements

In order to guarantee perfect FIOCon function, the following hardware an system requirements must be fulfilled:

- PC processor 486, Pentium or better
- WindowsNT 4.0
- at least 35 MB free hard disk space
- CD-ROM drive
- RAM: at least 16 MB
- Display mode 800 x 600 pixel or higher
- WindowsNT: Service Pack 3

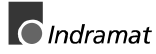

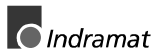

# 3 Installation

Run file SETUP.EXE in order to install FIOCon. Follow the instructions provided by the installation routine.

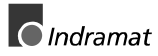

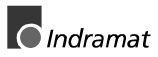

# 4 Fundamental steps for Profibus configuration

# 4.1 Hardware

For the Profibus connection, a free COM port of your PC (COM 1 to max. COM4) must be connected to the DIAG port of the controller port (9-pin connectors). For this the INDRAMAT cabel IKS0106 (part number 260838) is recommended.

Furthermore it is possible to create a cable according to the Figure 4-1: RS 232C diagnosis cable.

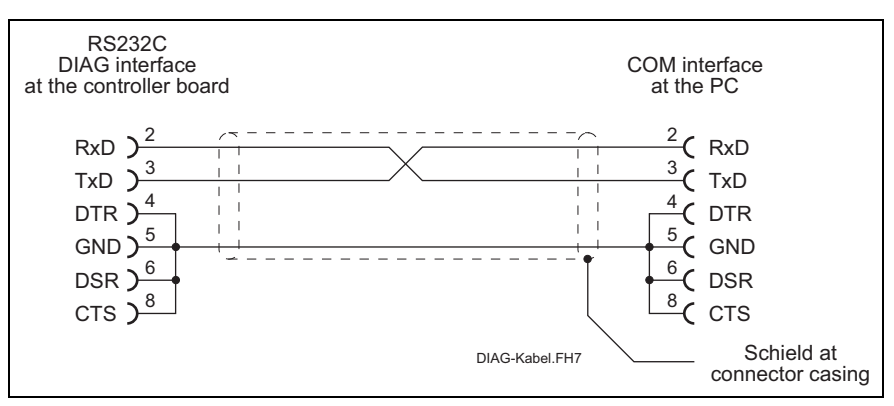

Figure 4-1: RS 232C diagnosis cable

# 4.2 Procedure

After launching the configurator, choose the **File/New** menu in order to create a new Profibus configuration. You have the choice between the two field buses Profibus and DeviceNet. Choose Profibus.

You can assign the name of the configuration file either with the **File/Save As** menu or when you quit FIOCON.

The FIOCon system configurator now supports configuration of a PROFIBUS-DP system. This generally requires the following steps:

- Inserting the Profibus Master.
- Inserting the Profibus Slaves.
- Parameterising the I/O modules.
- Setting the baud rate and the bus parameters.
- Selecting the serial port via which the Profibus interface communicates with the system configurator.
- Saving the configuration.
- Downloading the configuration to the selected device.
- Testing communication with the debugger.

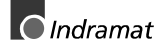

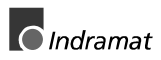

# 5 GSD files

GSD files contain the properties of the various PROFIBUS devices. All existing GSD files, taken together, form the device database.

When the program is launched, the IO configurator automatically reads in all GSD files stored in the GSD directory (Figure 5-2: Directory structure of FIOCon). The device names are adopted in an internal list for instance. The device-specific data is read directly out from the GSD file during configuration.

If a device which is not yet shown in the list box is required, the corresponding GSD file can be copied to the GSD directory with menu **File/Copy GSD**. One other option is to copy the GSD file to the FIOCon GSD directory with Windows Explorer and then read the GSD files in the GSD directory in again with **Settings/Directory**.

The GSD file for a Profibus device is provided by the relevant device manufacturer.

The GSD files can be viewed with **Tools/GSD Viewer**.

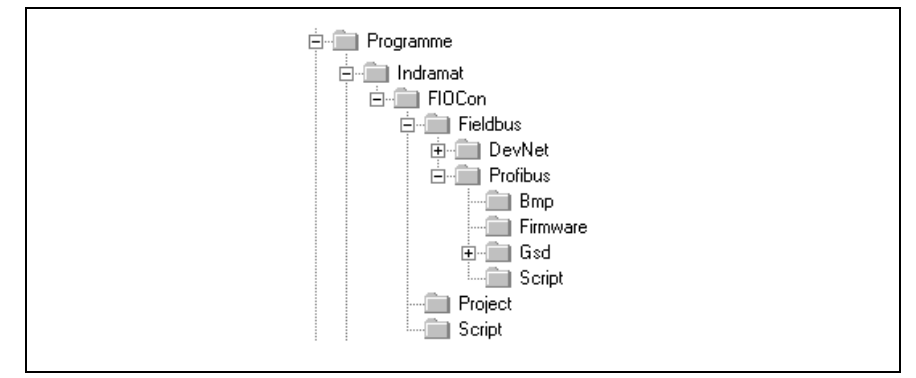

Figure 5-2: Directory structure of FIOCon

The GSD directory can be set. Use menu **Settings/Directory** in order to change the directory from the default directory to a different directory. All GSD files must be saved to this directory.

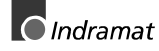

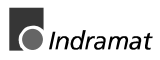

# 6 Profibus Master

# 6.1 Inserting the Master

A Master can be inserted in the configuration using menu **Insert/Master** or by clicking on the left-hand tool in the toolbar:

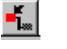

The mouse pointer changes shape automatically as soon as it is moved downwards out of the toolbar.

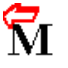

After you have clicked on the position at which the Master is to be inserted, a dialog box opens and you can choose the Master from this dialog box. The list at the left shows all Master devices available for selection and whose GSD files are stored in the GSD directory. You can also change the station address and enter a description of the Master.

**Note:** Even if more than one Master can be inserted in the configuration, the INDRAMAT PLC supports only one Mono-Master system.

| Insert Master                                |                                    |                                                                                      |                                |                      | ×                            |  |
|----------------------------------------------|------------------------------------|--------------------------------------------------------------------------------------|--------------------------------|----------------------|------------------------------|--|
| Available master                             | Ş                                  | <u>A</u> dd >><br>A <u>d</u> d All >><br><< R <u>e</u> move All<br><< <u>R</u> emove | Selected masters               |                      | <u>Q</u> K<br><u>C</u> ancel |  |
| Vendor name<br>Ident number<br>GSD file name | INDRAMAT<br>0x04B1<br>IND_04B1.GSD |                                                                                      | Station address<br>Description | 1<br>Profibus-Master |                              |  |

Figure 6-3: Insert Master dialog box

Figure 6-3 shows a DPM01\_PC104 Profibus Master inserted with **station** address 1 and description **Profibus DP Master**.

# 6.2 Configuring the Master

The master-specific configuration is performed with the dialog box shown in Figure 6-4: Master Configuration dialog box. Double-clicking on the icon of the Master to be configured opens this dialog box.

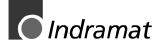

| Master Confi<br>General<br>Description<br>Station addre<br>Device | Juration<br>Profibus_M<br>ss 1<br>DPM01_PC | aster                     | ▼<br><u> </u> <u> </u> <u> </u> <u> </u> <u> </u> <u> </u> <u> </u> <u> </u> <u> </u> <u> </u> |  |
|-------------------------------------------------------------------|--------------------------------------------|---------------------------|------------------------------------------------------------------------------------------------|--|
| DP Support                                                        | er Settings                                | Auto addressing           |                                                                                                |  |
|                                                                   | iettings                                   | <u>CE</u> L<br><u>D</u> D | <u>A</u> ctual Master                                                                          |  |

Figure 6-4: Master Configuration dialog box

You can make the following settings in this Master Configuration dialog box:

- Station Address This assigns the Master station address. Each address may be assigned only once and must correspond to the address set on the corresponding bus user. Description Entry of a symbolic description of the Master (no special characters may be used). The interface to which the configuration is to be loaded must be selected **Actual Master** in order to perform the download. \he selected interface is referred to as 'actual Master'. Auto Addressing Activation/deactivation of automatic address assignment by the Master. **DP Support** The 'DP Master Settings...' button opens a new window in which you can make further Master settings (see Figure 9-20: Master Settings dialog box).
  - Profibus FMS is not supported. **FMS Support**

# 7 Profibus Slave

# 7.1 Inserting Slaves

PROFIBUS-DP Slaves can be inserted in the configuration using the **Insert/Slave** menu or by clicking on button

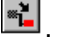

The mouse pointer automatically changes its shape as soon as it is moved downwards out of the toolbar.

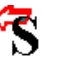

After you have clicked on the position at which the Slave is to be inserted, a dialog box opens in which you can choose the Slave. You can also change the station address and enter a description of the Slave.

| Insert Slave                |                    |                        |               |                | ×              |  |
|-----------------------------|--------------------|------------------------|---------------|----------------|----------------|--|
| Slave type Al               | I T                |                        | Master D      | PM01_PC104     | <u>0</u> K     |  |
| Available slaves            |                    |                        | Selected slav | /es            | <u>C</u> ancel |  |
| DPS01_PC104                 |                    | <u>A</u> dd >>         | DPS01_PC1     | 04             |                |  |
|                             |                    | Add All >>             |               |                |                |  |
|                             |                    | << R <u>e</u> move All |               |                |                |  |
|                             |                    | << <u>R</u> emove      |               |                |                |  |
|                             | NERMAT             |                        | Chablen adde  |                |                |  |
| Vendor name<br>Ident number | INDRAMAT<br>0x04B0 |                        | Description   | Profibus_Slave |                |  |
| GSD file name               | IND_04B0.GSD       |                        |               | · · ·          |                |  |

Figure 7-5: Insert Slave dialog box

The list at the left shows all Slave devices available for selection and whose GSD files are stored in the GSD directory.

- Slave type You can use a filter in order to restrict the entries in the list box for the Slave family. You can choose the following types: All, General, I/O Slaves and Gateways.
  - Add This transfers the marked Slave to the right-hand column. Each new Slave added automatically increments the station address by 1. However, it can be overwritten in field **Station address**. By double-clicking on a Slave in the left-hand column, you can also transfer this Slave to the right-hand column.

Station address/Description This allows you to assign the selected Slave a station address and a description.

Master This is where the Slaves inserted in the right-hand column are assigned to the selected Master.

Further information on a Slave is displayed beneath the list box if the Slave is marked (by clicking on it with the mouse).

**Note:** It is permitted to select a Slave more than once. However, each Slave must have its own station address in order to allow unique differentiation on the bus.

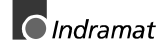

# 7.2 Configuring the Slave

The Slave-specific configuration is performed with the following dialog box which is opened when you double-click on the corresponding Slave. This assigns the modules and their addresses in the Master's process image memory.

| General<br>Device       DPS01_PC104       Station address       2         Description       Profibus_Slave                                                                                                    |
|----------------------------------------------------------------------------------------------------|
| ✓ Activate device in actual configuration       GSD file       IND_04B0.GSD       Barameter Data         ✓ Enable watchdog control       GSD file       IND_04B0.GSD       Barameter Data         Max. length of in-/output data       368       Byte       Length of in-/output data       32       Byte         Max. length of input data       244       Byte       Length of input data       16       Byte         Max. number of modules       24       Number of modules       2       Station address 1         Module       Inputs       Outputs       In/Out       Identifier       In/Out       In/Out         64 byte output con (0x80,0x8F)       64 Byte       0x80, 0x8F       Actual slave       Station address 2         2 word output con (0xE1)       2 Word       0xE1       Station address 2       Profibus_Slave         3 word output con (0xE2)       3 Word       0xE2       Profibus_Slave       Station address 2         9 word output con (0xE3)       4 Word       0xE3       0xE3       0xE3       0xE3 |
| Max. length of in-/output data       368       Byte       Length of in-/output data       32       Byte       DPV1 Settings         Max. length of input data       244       Byte       Length of input data       16       Byte       Assigned master         Max. length of output data       244       Byte       Length of output data       16       Byte       Station address 1         Max. number of modules       24       Number of modules       2       Profibus_Master       Station address 1         Module       Inputs       Outputs       In/Out       Identifier       In/Out Juster       I/ DPM01_PC104       I/         64       byte       0x80, 0x8F       64       Byte       0x80, 0x8F       Actual slave         2       word output con (0xE0)       1       Vord       0xE1       Station address 2         3       word output con (0xE2)       3       Word       0xE2       Profibus_Slave         4       word output con (0xE3)       4       Word       0xE3       Profibus_Slave                  |
| Module     Inputs     Outputs     In/Out     Identifier       64 byte output con (0x80,0xBF)     64 Byte     0x80,0xBF       1 word output con (0xE0)     1 Word     0xE0       2 word output con (0xE1)     2 Word     0xE1       3 word output con (0xE2)     3 Word     0xE2       4 word output con (0xE3)     4 Word     0xE3                                                                                                    |
| b4 byte output con [0x80,0x8F]     b4 byte     0x80,0x8F       1 word output con [0x80]     1 Word     0xE0       2 word output con [0x81]     2 Word     0xE1       3 word output con [0x82]     3 Word     0xE2       4 word output con [0x83]     4 Word     0xE3       4 word output con [0xE3]     2 Word     0xE3                                                                                                    |
| 12 word output con (IVER) 12 Word IVER                                                                                                    |
| Slotlidx Module Symbol Type I Addr. I Len. Type 0 Addr. 0 Len                                                                                                    |
| 1     1     8     word input con (0xD7)     Module1     IW     0     8                                                                                                    |
| Insert Module<br>Predefined Modules                                                                                                    |
| Symbolic Names                                                                                                    |

Figure 7-6: Slave Configuration dialog box

There are two types of Slave. A single Slave has a fixed data length whilst a modular Slave is configurable. A modular Slave can be understood as a combination of single Slaves with a common station address.

The upper list box shows all possible modules of the Slave. In the case of a single Slave, only one module is displayed and this is copied automatically to the configuration list at the bottom. In the case of a modular Slave, the user must choose the required modules and transfer these to the configuration list at the bottom either by double-clicking or using the **Append Module** button. Please ensure that the maximum values for the input and output data are not exceeded (you will see a warning if they are exceeded). The limit values are displayed above the list box.

If a module consists of several sub-modules, each sub-module is displayed in the configuration list at the bottom in a separate line. This is indicated by the number in the **Slot** column. The Index column displays a consecutive number for sub-modules.

You should proceed as follows in order to configure the modules (to select the modules) of a Slave:

- Insert all required modules from the list box at the top in the configuration list at the bottom. The order of the modules in the configuration list at the bottom is important and must correspond to the real physical order in the Slave.
- Assign the addresses of each module in the process image memory. The address is entered in column **Type** and **Addr** separately for inputs and outputs.

The I/O addresses can either by entered by the user or assigned automatically by FIOCon. In order to do this, activate or deactivate **Auto** 

addressing in the Master/Settings menu. If Auto addressing is active, the addresses are assigned starting at 0 in ascending sequence. If Auto addressing is not active, address 0 is displayed in field I Addr resp. O Addr and must be overwritten by the user.

The addresses are byte addresses or word addressed depending on the **Addressing mode** which can be set in the **DP Master Settings**.

The DP Slaves use setting **Enable watchdog control** in order to detect communication errors with the assigned DP Master. If the DP Slave detects an interruption in existing communication beyond the response interval, the Slave automatically performs a reset and sets its outputs to a safe state.

**Note**: If watchdog control has been deactivated, it is possible that the outputs are not reset by the Slave even though communication with the Master is interrupted.

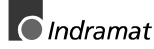

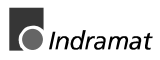

# 8 Data exchange between the devices

In order to display the connection between the Master and the Slaves, the actual Master resp. Slave must be selected with the right-hand mouse button by selecting "Choose as actual Master/Slave". A blue frame is drawn around the icon of the Master/Slave if it can be selected.

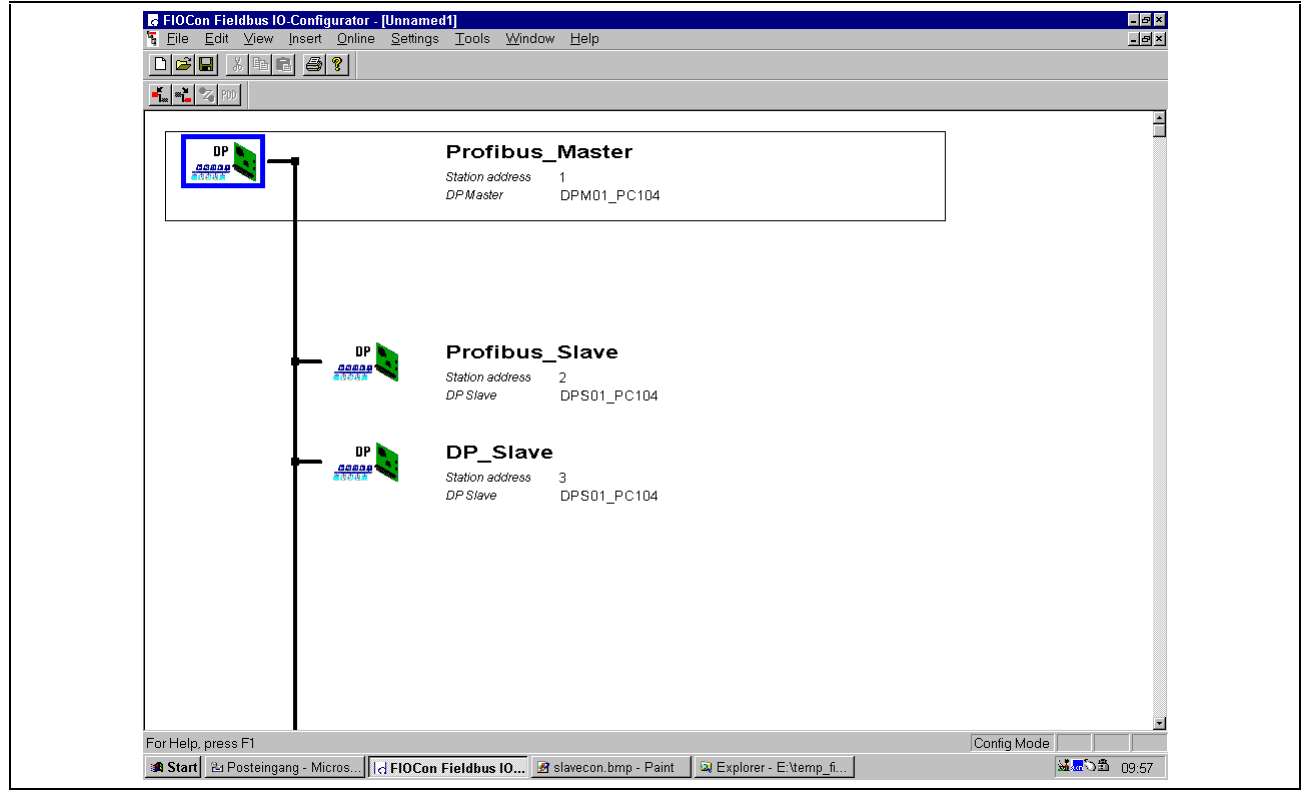

Figure 8-7: Bus configuration in FIOCon

The width of the bus line (symbolised bus cable) shows the connections of the current device.

A thick line means that the corresponding devices are connected by the configuration and a thin line means that there is no connection between the devices, i.e. there is no communication between them.

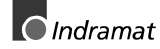

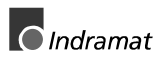

# 9 Menus

| 9.1  | File     |                                                                                                    |
|------|----------|----------------------------------------------------------------------------------------------------|
|      |          | The sub-menus contained in this menu correspond to those from other Windows applications and are thus not described in greater detail.                                                                                                    |
| Сор  | by GSD   |                                                                                                    |
|      |          | If a device which is not yet in the Master resp. Slave list box is required, the corresponding GSD file can be copied automatically to the GSD system directory with menu <b>File/Copy GSD</b> . A list box is displayed from which you can choose the required GSD file. |
| 9.2  | Edit     |                                                                                                    |
| Dele | ete line |                                                                                                    |
|      |          | This deletes the line at which the cursor is positioned after you answer yes to a prompt as to whether you really do wish to delete.                                                                                                    |
| 9.3  | View     |                                                                                                    |

### **Device Table**

Menu **View/Device Table** displays a list of all devices which have been inserted.

Figure 9-8: Device Table dialog box

### Address table

A list of all addresses used in the process image memory is displayed with menu item **View/Address Table**.

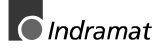

| Ad<br>St | ldre:<br>tatior | ss T<br>n add | <mark>abl</mark><br>tress | e 1                          |                       |             | 170  | PM01_F  | PC104  | ·    |           | <u>0</u> K | × |
|----------|-----------------|---------------|---------------------------|------------------------------|-----------------------|-------------|------|---------|--------|------|-----------|------------|---|
| D        | escri           | iptior        | ı                         | Profibus_Master              |                       |             |      |         |        |      |           |            |   |
| A        | \ddr.           | Slo           | ldx.                      | Device                       | Module                | Symbol name | Туре | I Addr. | I Len. | Туре | 0 Addr.   | O Len.     | - |
| 2        | 2               | 1             | 1                         | DPS01_PC104                  | 12 byte input con     | Module1     | IB   | 0       | 12     |      |           |            |   |
| 3        | }               | 1             | 1                         | DPS01_PC104                  | 8 byte input con      | Module1     | IB   | 12      | 8      |      |           |            |   |
| 3        | }               | 2             | 1                         |                              | 4 byte input con      | Module2     | IB   | 20      | 4      |      |           |            |   |
|          |                 |               |                           |                              |                       |             |      |         |        |      |           |            |   |
| 9        | Sort a          | вссо          | rding                     | to <u>s</u> tation addresses | Sort according to dat | a addresses |      |         |        | Ad   | dress O v | erview     |   |

Figure 9-9: Address Table dialog box

It is possible to sort the addresses by station addresses or by data addresses.

The **Address Overview** button displays the assignment of the addresses in the input and output area.

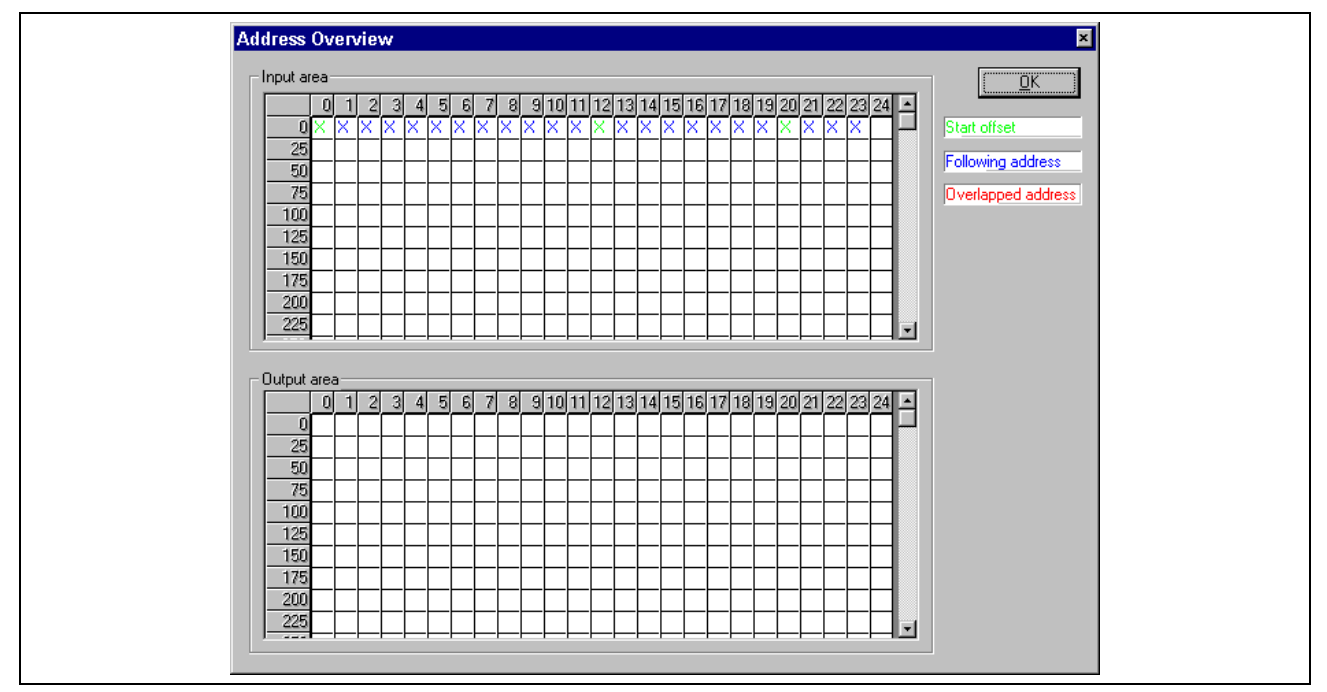

Figure 9-10: Address Overview dialog box

The "Auto addressing" setting in the DP Master Settings dialog box must be deactivated in order to allow the address areas to be shifted. In order to shift the address areas, click with the left mouse button on a cross and keep the mouse button pressed. The mouse button then change to an arrow. If you drag the arrow (with the mouse button pressed) to the required, new unoccupied position and release the mouse button, a prompt is displayed asking you whether you really do wish to make the change or not.

The offset addresses can also be assigned using the Salve Configuration menu.

Overlapping addresses are marked by a red cross. This means that this address is used by more than one module.

|                     | You can display information showing what Slave is occupying the address<br>by double-clicking on the corresponding cross. The "Byte information"<br>dialog box is then opened.                                                                                                    |
|---------------------|----------------------------------------------------------------------------------------------------|
| Optimise Bus Layout |                                                                                                    |
|                     | This sub-menu realigns the bus layout.                                                                                                    |
| Status Bar          |                                                                                                    |
|                     | This serves to activate or deactivate the status bar at the bottom of the screen. This bar displays the status of communication.                                                                                                    |
| 9.4 Insert          |                                                                                                    |
|                     | The two sub-menus <b>Master</b> resp. <b>Slaves</b> are described in Sections 6.1 "Inserting the Master" resp. 7.1 "Inserting Slaves".                                                                                                    |
| 9.5 Online          |                                                                                                    |
|                     | This menu contains all functions which directly influence the PROFIBUS interface devices, e.g. DPM01_PC104 resp. DPS01_PC104.                                                                                                    |
|                     | <b>Note</b> : Note that these functions may cause an interruption in ongoing communication or that outputs may be switched.                                                                                                    |
| Download            |                                                                                                    |
|                     | In order to be able to transfer the configuration to the interface module, the module itself resp. the device must be selected. Selectable controller boards include only DP Master or DP Slave interface modules. You can select the corresponding device using the right mouse button and menu item "Choose as actual Master/Slave". A blue frame is then drawn around the device.                                                                                      |
|                     | If a device assignment has already been determined (refer to chapter 9.6) the Menu <b>Online/Download</b> transfers the configuration to the DP*01 device (DPM01_PC104 resp. DPS01_PC104). A warning is displayed indicating that communication on the PROFIBUS will be interrupted. You must confirm this warning. If the device assignment has not been determined, a window will be displayed in order to determine the device assignments now (refer to chapter 9.6). |
|                     | The configuration is checked by the configurator before downloading. The most frequent cause of errors is overlapping of addresses in the process image. This can be checked by calling up the address table with menu item <b>View /Address Table</b> .                                                                                                    |
|                     | If you want the addresses to be assigned automatically in the process image, you must activate switch <b>Auto addressing</b> in the <b>Master Configuration</b> dialog box.                                                                                                    |
|                     | The configuration is transferred to the selected device and saved there in a buffered FLASH memory so that the configuration is still available if you switch the power supply off and back on again.                                                                                                    |
|                     | After downloading, the device performs an internal restart and starts communication if menu item <b>Automatic release of the communication by the device</b> has been set in menu <b>DP Master Settings</b> . Otherwise, communication must be started explicitly via the PLC program with the aid of the DP_Start function (see 12.2 Functions).                                                                                                    |

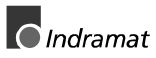

### Debug Mode

Choose menu **Online/Start Debug Mode** in order to start Debug mode. The system configurator cyclically polls the status of bus communication on the device and the individual conditions of the devices.

Debug mode can be stopped with Online/Stop Debug Mode.

When the debugger has been started, the Configuration window changes to the Debug window. The devices and the lines between the devices are displayed in green or in red, dependent on network communication.

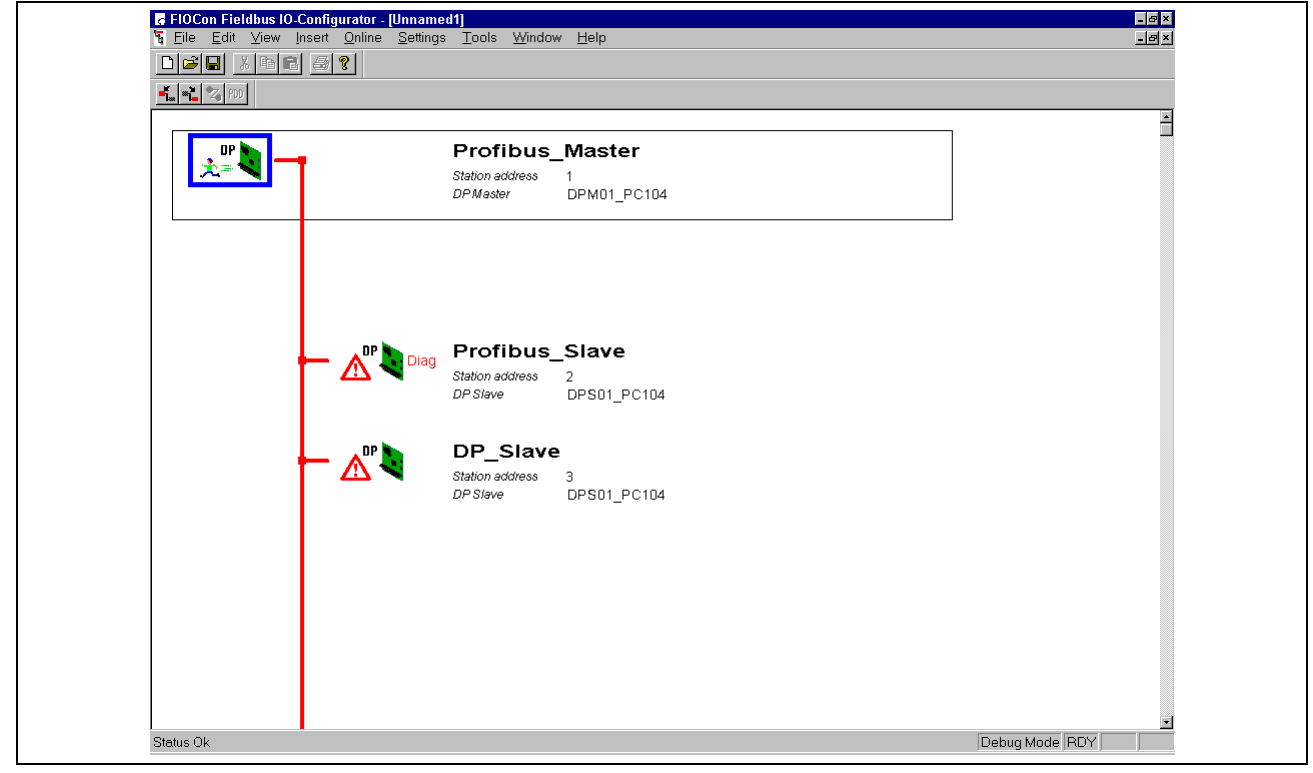

Figure 9-11: Debug Mode dialog box

If diagnostic information is pending for a specific device, **Diag** will be shown in red next to the device. You can retrieve further device-specific information by double-clicking on the corresponding device

### **Device Diagnosis**

After you have started Debug mode, FIOCon requests the status of all devices from the Master. If a fault has occurred on a device, the bus line to the Slave is displayed in red. Otherwise, it is displayed in green. FIOCon also displays the text **Diag** if the device is signalling diagnostic information. This information is displayed more precisely if you double-click with the mouse on this device in Debug mode.

Figure 9-12: Device Diagnosis dialog box

The individual bits in Device Diagnosis have the following significance:

| Access of other Masters: | The Slave has been parameterised by another Master and is barred for<br>access by the selected Master. Check whether there is another Master in<br>the PROFIBUS network and then delete its connection to this Slave or<br>disconnect this Master from the bus.                                                                                                    |
|--------------------------|----------------------------------------------------------------------------------------------------|
| Parameter Error:         | This bit is set automatically by the Slave if the parameters issued to it by<br>the Master are incorrect or incomplete. Each received parameter<br>telegram is checked fully by the Slave. If the Slave detects an error or an<br>invalid file, it signals this with a parameter error. The Slave also checks its<br>identification number with the identification number which the Master<br>transmits to it. If this error occurs, first compare the identification number<br>determined with the GSD identification number in this window. If they are<br>not the same, a Slave other than that entered in your configuration is<br>being addressed under this station address. One other problem may be<br>that more parameter data than the Slave supports has been entered with<br>FIOCon. In this case, you should reduce the number of parameter data<br>items. |
| Invalid Slave Response:  | This bit is set by the Master if the Master has received an invalid response<br>from the Slave. This means that physical contact with the Slave has been<br>established but the logical response is not being understood. This may<br>happen, for instance, if a PROFIBUS-FMS Slave instead of a DP Slave is<br>connected to the DP Master. This means that the Slave does not<br>understand the DP telegram and returns it. It is then classified as an<br>invalid response by the Master.                                                                                                    |
| Function not supported   | This bit is set by the Slave if it is to perform a function which it does not<br>support. More recent versions of Slaves normally support Sync and<br>Freeze commands. This is stated in the GSD file and is read out from<br>FIOCon and output to the Slave as a parameter telegram. If this error<br>occurs, the GSD file contains at least one function not supported by the<br>Slave. In this case, you should request the new GSD file from your device<br>supplier.                                                                                                    |
| Extended Diagnosis       | This bit is set if extended diagnostic data has been read out. Such data is optional and is normally used by a Slave to output manufacturer-specific diagnostic messages. The "Extended Diag." button displays the extended diagnostic data in hexadecimal notation, and you can read up on the significance of this data in the device manufacturer's manual.                                                                                                    |
| Configuration Error      | During PROFIBUS-DP initialisation, the Slave compares its internal I/O configuration with the configuration of the Master. If the Slave detects a difference, it signals a configuration error. This means that the Master has an I/O configuration different to the Slave. First compare the individual modules of the Slave with the modules actually plugged in. Also note that the order of the modules must correspond. Certain Slaves require virtual                                                                                                    |

|                      | modules or a blank module at the start in order to achieve an even<br>number of modules. This Slave-specific behaviour must be specified in<br>the manufacturer's documentation since it cannot be taken from the GSD<br>file. The last option is to read out the real configuration from the Slave<br>using a PROFIBUS command with button "Compare Configuration". The<br>configurations are displayed in hexadecimal notation in a window. Any<br>differences are displayed by FIOCon. |
|----------------------|----------------------------------------------------------------------------------------------------|
| Station not ready    | The Standard does not specify when or for what reason a Slave sets this<br>bit. It means that the Slave is not ready to exchange data, which may<br>attributable to various reasons. Generally, this error occurs in combination<br>with another error.                                                                                                    |
| Station Non Existent | This bit is set automatically by the Master if the Slave does not respond<br>on the bus. Possible causes of this may include an incorrect station<br>address, baud rate or a fault on the bus cable.                                                                                                    |
| Slave Deactivated    | This bit is set by the Master if parameterisation of the Slave identifies the Slave as inactive. This removes it from cyclic data communication.                                                                                                    |
| Sync Mode            | This bit is set by the Slave if it has received a sync-control command.                                                                                                    |
| Freeze Mode          | This bit is set by the Slave if it has received a freeze-control command.                                                                                                    |
| Watchdog On          | This bit is set by the Slave if the watchdog timer is activated in order to monitor communication with the related Master.                                                                                                    |
| Slave                | This bit is always set by the Slave.                                                                                                    |
| Static Diag          | The Slave sets this bit in order to indicate to the Master that it is not ready<br>for operation owing to a general fault. In this case, the Master should<br>leave the bit set and request diagnostic data. The Standard does not<br>describe with what event or at what instant the bit is set and it is thus not<br>possible to provide further details.                                                                                                    |
| Parameter Requested  | The Slave sets this bit in order to indicate to the Master that it requests<br>new parameterisation. This bit remains pending for as long as<br>parameterisation must be performed.                                                                                                    |
| Ext Diag Overflow    | This bit is set if more extended diagnostic data is to be sent to the Master<br>than would fit in a diagnostic telegram. For example, the Slave sets this<br>bit if more diagnostic data is pending that can be entered in its buffer.                                                                                                    |

### **Firmware Download**

Call menu **Online/Firmware Download** in order to perform a firmware download. A dialog box is displayed from which you can choose the new firmware. After you confirm, the new firmware is downloaded to the interface.

#### Firmware / Reset

Call menu Online/Firmware Reset in order to perform a Firmware reset.

| Firmware .    | / Reset       |                  |       |               | ×             |
|---------------|---------------|------------------|-------|---------------|---------------|
| ⊢ Internal de | evices        |                  |       |               | ·             |
|               | Firmware      | Version          | Error |               | <u> </u>      |
| Board 0       | not available | not available    | -30   | Reset Urstart | Error status  |
| Board 1       | not available | not available    | -30   | Reset Urstart | 0             |
| Board 2       | not available | not available    | -30   | Reset Urstart |               |
| Board 3       | not available | not available    | -30   | Reset Urstart |               |
| – External d  | avicas.       |                  |       |               |               |
| External d    | Firmware      | Version          | Error |               |               |
| COM 1         | not available | not available    | 0     | Reset Urstart | Read Firmware |
| COM 2         | not available | not available    | 0     | Reset Urstart | Read Firmware |
| COM 3         | DPS C104-DPS  | V01.032 05.07.99 | 0     | Reset Urstart | Read Firmware |
| COM 4         | DPM C104DPMR  | V01.130 30.07.98 | 0     | Reset Urstart | Read Firmware |
|               |               |                  |       |               |               |

Figure 9-13: Firmware/Reset dialog box

Menu **Online/Firmware Reset** displays the name and the current version of the firmware.

- **Reset** This button resets the device.
- **Read Firmware** This button allows you to read out the firmware and its version via the serial COM port.

### **Extended Device Diagnosis**

Menu item **Online/Extended Device Diagnosis** helps you to find bus and configuration errors if the menu functions of FIOCon can no longer help you.

This menu opens a list of diagnostic structures (see Figure 9-14: Select Task State dialog box) . These diagnostic structures contain online counters, statuses and parameters:

| Select Task State                                                                                                    | ×                     |  |
|----------------------------------------------------------------------------------------------------|-----------------------|--|
| [PLC_TASK] Common variables<br>[USR_INTF] Task State<br>[USR_INTF] Running states<br>[USR_INTF] Global state field<br>[USR_INTF] Communication error<br>[USR_INTF] Parameter set list<br>[USR_INTF] Parameter set list<br>[USR_INTF] Last download param.<br>[USR_INTF] Disconnect report<br>[USR_INTF] Diagnostic report | ▲ <u>Display</u> Exit |  |

Figure 9-14: Select Task State dialog box

#### **Global State field**

Menu item **Online/Global State field** opens a display window cyclically displaying states in relation to the bus status and the connected devices.

The first row displays the main status of the Master. This may be state **OPERATE** or **STOP**.

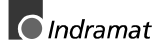

| OPERATE         OK         Collective status bits       TOUT NRDY EVE FAT NEXE ACLR CTRL         OK         Collective online error location and corresponding error         Error at remote address       2       dec         Corresponding error event       Slave is not responding         Statistic bus information         Counter of detected bus short circuits       0       dec         Device specific status bits         Parameterized Devices       Devices with Diagnostic         0       1       2       3       4       5       6       7       8       9       10       11       12       13         14       15       16       17       18       19       20       21       22       23       24       25       26       27         28       29       30       31       32       33       34       35       36       37       38       39       40       41         44       45       46       47       48       49       50       51       <                                                                                                    | Global state                                       | e field                        | 1                         |                   |                   |              |      |               |                                 |          |      |     |           |    |      |            | × |
|----------------------------------------------------------------------------------------------------|----------------------------------------------------|--------------------------------|---------------------------|-------------------|-------------------|--------------|------|---------------|---------------------------------|----------|------|-----|-----------|----|------|------------|---|
| Collective status bits       POOT INNOT EVE       PAT       PAT                                                                                                    | Unline master                                      | r main s<br>atus bits          | tate                      | UPI               |                   | I E<br>I NID |      |               | EA                              | т        |      |     |           | DI | (    | <u>0</u> K | ) |
| Conception and the conception of the conception of the con | - Collective sta                                   | nline err                      | nt loca                   | u<br>ation a      | oon<br>and c      | ottes        | nond | cvc<br>ina er | 101                             |          |      |     | uun ju ii |    |      |            |   |
| Slave is not responding         Statistic bus information         Counter of detected bus short circuits       0       dec         Device specific status bits         Parameterized Devices       Activated Devices       Devices with Diagnostic         0       1       2       3       4       5       6       7       8       9       10       11       12       13         14       15       16       17       18       19       20       21       22       23       24       25       26       27         28       29       30       31       32       33       34       35       36       37       38       39       40       41         42       43       44       45       46       47       48       49       50       51       52       53       54       55         56       57       58       59       60       61       62       63       64       65       66       67       68       69         70       71       72       73       74       75       76       77       78       79       8                                                                                                    | Error at remot                                     | te addre                       | ess                       |                   |                   |              |      | 2             | de                              | вс       |      |     |           |    |      |            |   |
| Statistic bus information         Counter of detected bus short circuits       0       dec         Device specific status bits         Parameterized Devices       Activated Devices       Devices with Diagnostic         0       1       2       3       4       5       6       7       8       9       10       11       12       13         14       15       16       17       18       19       20       21       22       23       24       25       26       27         28       29       30       31       32       33       34       35       36       37       38       39       40       41         42       43       44       45       46       47       48       49       50       51       52       53       54       55         56       57       58       59       60       61       62       63       64       65       66       67       68       69         70       71       72       73       74       75       76       77       78       79       80       81       82       83         8 <th>Corresponding</th> <th>g error i</th> <th>event</th> <th></th> <th></th> <th></th> <th></th> <th>Slave</th> <th>e is no</th> <th>ot res</th> <th>pond</th> <th>ing</th> <th></th> <th></th> <th></th> <th></th> <th></th>                                                                                                    | Corresponding                                      | g error i                      | event                     |                   |                   |              |      | Slave         | e is no                         | ot res   | pond | ing |           |    |      |            |   |
| Device specific status bits         Activated Devices         Devices with Diagnostic           0         1         2         3         4         5         6         7         8         9         10         11         12         13           14         15         16         17         18         19         20         21         22         23         24         25         26         27           28         29         30         31         32         33         34         35         36         37         38         39         40         41           42         43         44         45         46         47         48         49         50         51         52         53         54         55           56         57         58         59         60         61         62         63         64         65         66         67         68         69           70         71         72         73         74         75         76         77         78         79         80         81         82         83           84         85         86         87         88 <td< th=""><th>- Statistic bus<br/>Counter of de<br/>Counter of rej</th><th>informa<br/>etected<br/>jected t</th><th>ation<br/>bus sł<br/>elegra</th><th>nort ci<br/>m trar</th><th>rcuits<br/>hsmis:</th><th>:<br/>sions</th><th>:</th><th>0<br/>0</th><th>de<br/>de</th><th>эс<br/>эс</th><th></th><th></th><th></th><th></th><th></th><th></th><th></th></td<>                                                                                                    | - Statistic bus<br>Counter of de<br>Counter of rej | informa<br>etected<br>jected t | ation<br>bus sł<br>elegra | nort ci<br>m trar | rcuits<br>hsmis:  | :<br>sions   | :    | 0<br>0        | de<br>de                        | эс<br>эс |      |     |           |    |      |            |   |
| Parameterized Devices         Activated Devices         Devices with Diagnostic           0         1         2         3         4         5         6         7         8         9         10         11         12         13           14         15         16         17         18         19         20         21         22         23         24         25         26         27           28         29         30         31         32         33         34         35         36         37         38         39         40         41           42         43         44         45         46         47         48         49         50         51         52         53         54         55           56         57         58         59         60         61         62         63         64         65         66         67         68         69           70         71         72         73         74         75         76         77         78         98         81         82         83           84         85         86         87         88         89         90 <th>- Device spec</th> <th>cific stat</th> <th>tus bits</th> <th>s</th> <th></th> <th></th> <th></th> <th></th> <th></th> <th></th> <th></th> <th></th> <th></th> <th>_</th> <th></th> <th></th> <th></th>                                                                                                    | - Device spec                                      | cific stat                     | tus bits                  | s                 |                   |              |      |               |                                 |          |      |     |           | _  |      |            |   |
| 0       1       2       3       4       5       6       7       8       9       10       11       12       13         14       15       16       17       18       19       20       21       22       23       24       25       26       27         28       29       30       31       32       33       34       35       36       37       38       39       40       41         42       43       44       45       46       47       48       49       50       51       52       53       54       55         56       57       58       59       60       61       62       63       64       65       66       67       68       69         70       71       72       73       74       75       76       77       78       79       80       81       82       83         84       85       86       87       88       89       90       91       92       93       94       95       96       97         98       99       100       101       102       103       104       <                                                                                                    | Parameteriz                                        | zed Dev                        | /ices                     | A                 | Activated Devices |              |      | De            | Devices with <u>D</u> iagnostic |          |      |     |           |    |      |            |   |
| 14       15       16       17       18       19       20       21       22       23       24       25       26       27         28       29       30       31       32       33       34       35       36       37       38       39       40       41         42       43       44       45       46       47       48       49       50       51       52       53       54       55         56       57       58       59       60       61       62       63       64       65       66       67       68       69         70       71       72       73       74       75       76       77       78       79       80       81       82       83         84       85       86       87       88       89       90       91       92       93       94       95       96       97         98       99       100       101       102       103       104       105       106       107       108       109       110       111         112       113       114       115       116       117                                                                                                    | 0                                                  | 1 2                            | 2 3                       | 4                 | 5                 | 6            | - 7  | 8             | 9                               | 10       | 11   | 12  | 13        |    |      |            |   |
| 28       29       30       31       32       33       34       35       36       37       38       39       40       41         42       43       44       45       46       47       48       49       50       51       52       53       54       55         56       57       58       59       60       61       62       63       64       65       66       67       68       69         70       71       72       73       74       75       76       77       78       79       80       81       82       83         84       85       86       87       88       89       90       91       92       93       94       95       96       97         98       99       100       101       102       103       104       105       106       107       108       109       110       111         112       113       114       115       116       117       118       119       120       121       122       123       124       125         126                                                                                                    | 14                                                 | 15 16                          | 5 17                      | 18                | 19                | 20           | 21   | 22            | 23                              | 24       | 25   | 26  | 27        |    |      |            |   |
| 42       43       44       45       46       47       48       49       50       51       52       53       54       55         56       57       58       59       60       61       62       63       64       65       66       67       68       69         70       71       72       73       74       75       76       77       78       79       80       81       82       83         84       85       86       87       88       89       90       91       92       93       94       95       96       97         98       99       100       101       102       103       104       105       106       107       108       109       110       111         112       113       114       115       116       117       118       119       120       121       122       123       124       125         126       Colspan="4">Colspan="4">Colspan="4">Colspan="4">Colspan="4">Colspan="4">Colspan=4                                                                                                    | 28                                                 | 29 30                          | 31                        | 32                | 33                | 34           | 35   | 36            | 37                              | 38       | 39   | 40  | 41        |    |      |            |   |
| 56       57       58       59       60       61       62       63       64       65       66       67       68       69         70       71       72       73       74       75       76       77       78       79       80       81       82       83         84       85       86       87       88       89       90       91       92       93       94       95       96       97         98       99       100       101       102       103       104       105       106       107       108       109       110       111         112       113       114       115       116       117       118       119       120       121       122       123       124       125         126       Error       C                                                                                                    | 42                                                 | 43 44                          | 4 45                      | 46                | 47                | 48           | 49   | 50            | 51                              | 52       | 53   | 54  | 55        |    |      |            |   |
| 70       71       72       73       74       75       76       77       78       79       80       81       82       83         84       85       86       87       88       89       90       91       92       93       94       95       96       97         98       99       100       101       102       103       104       105       106       107       108       109       110       111         112       113       114       115       116       117       118       119       120       121       122       123       124       125         126       Environmentation                                                                                                    | 56                                                 | 57 58                          | 3 59                      | 60                | 61                | 62           | 63   | 64            | 65                              | 66       | 67   | 68  | 69        |    |      |            |   |
| 84 85 86 87 88 89 90 91 92 93 94 95 96 97<br>98 99 100 101 102 103 104 105 106 107 108 109 110 111<br>112 113 114 115 116 117 118 119 120 121 122 123 124 125<br>126                                                                                                    | 70                                                 | 71 72                          | 2 73                      | 74                | 75                | 76           | -77  | 78            | 79                              | 80       | 81   | 82  | 83        |    |      |            |   |
| 98 99 100 101 102 103 104 105 106 107 108 109 110 111<br>112 113 114 115 116 117 118 119 120 121 122 123 124 125<br>126                                                                                                    | 84                                                 | 85 86                          | 87                        | 88                | 89                | 90           | 91   | 92            | 93                              | 94       | 95   | 96  | 97        |    |      |            |   |
| 112 113 114 115 116 117 118 119 120 121 122 123 124 125<br>126                                                                                                    | 98                                                 | 99 100                         | 101                       | 102               | 103               | 104          | 105  | 106           | 107                             | 108      | 109  | 110 | 111       |    |      |            |   |
| 126                                                                                                    | 112 1                                              | 13 114                         | 115                       | 116               | 117               | 118          | 119  | 120           | 121                             | 122      | 123  | 124 | 125       |    |      |            |   |
| Effor 0                                                                                                    | 126                                                |                                |                           |                   |                   |              |      |               |                                 |          |      |     |           | E  | rror | 0          |   |

Figure 9-15: Global State Field dialog box

The next row displays individual bus errors. A pending error is indicated by a red field. The significance of the individual abbreviations is explained below:

- **TOUT** TIMEOUT-ERROR: The Master has detected a transgression of the timeout time during which the PROFIBUS telegrams have not been able to be transmitted. This indicates short-circuits and faults on the PROFIBUS for instance interrupting communication with the Master. The number of interruptions is displayed in the statistical bus information. The bit is set if the first interruption has been detected and is no longer reset.
- **NRDY** HOST-NOT-READY-NOTIFICATION: This indicates whether the application is ready or not. If the bit is set, the application is not ready to receive data.
  - **EVE** EVENT-ERROR: The Master has detected short-circuits on the PROFIBUS. The number of short-circuits is displayed in the statistical bus information. The bit is set when the first short-circuit has been detected and is no longer reset.
  - **FAT** FATAL-ERROR: No further communication is possible owing to a serious bus error.
- **NEXC** NON-EXCHANGE-ERROR: At least one Slave is not in cyclic data exchange with the DP Master.
- ACLR AUTO-CLEAR-ERROR: The Master has stopped communication and has reached the end state of Autoclear mode.
- CTRL CONTROL-ERROR: A parameterisation error has occurred.

Other displays are as follows:

- Errored Station and Error This indicates the address of the errored station and the pending error in plain text.
- Statistical Bus Information This indicates the number of detected bus short-circuits and rejected telegrams.

**Device-Specific Status Bits** These indicate the **Parameterised devices**, the **Active devices** or the **Devices with Diagnosis**, depending on the activated button. The relevant station address is displayed as a number in colour. A pending diagnostic message can be displayed by double-clicking on the station address.

This display is updated cyclically.

#### **Live List**

This menu provides you with an overview of all active devices on the PROFIBUS.

A green number indicates a Master and a blue number indicates a Slave, whereby the number indicates the station address. The significance of the other colours is specified in the list above the table.

The device type and device status of the station are displayed by clicking on a coloured number.

| ive | L        | ist          |            |        |        |        |        |      |     |     |        |       |       |       |     |        |            | × |
|-----|----------|--------------|------------|--------|--------|--------|--------|------|-----|-----|--------|-------|-------|-------|-----|--------|------------|---|
| Sta | te       | I            | Liv        | e list | is re  | ady!   |        |      |     |     |        |       |       |       |     |        | <u>0</u> K |   |
|     | М        | ast          | ter,       | not    | ready  | for to | oken   | ring |     | U   | nknor  | wn de | evice | state |     |        | pdate      |   |
|     | М        | ast          | ter,       | read   | ly for | toker  | n ring |      |     | N   | ot pre | sent  |       |       |     |        |            |   |
| - D | M<br>Iev | last<br>ice: | ter,<br>s— | acti   | ve in  | toker  | n ring |      |     | S   | ave    |       |       |       |     | 1      |            |   |
|     | 0        | )            | 1          | 2      | 3      | 4      | 5      | 6    | 7   | 8   | 9      | 10    | 11    | 12    | 13  |        |            |   |
|     | 14       |              | 15         | 16     | 17     | 18     | 19     | 20   | 21  | 22  | 23     | 24    | 25    | 26    | 27  |        |            |   |
|     | 28       | )            | 29         | 30     | 31     | 32     | 33     | 34   | 35  | 36  | 37     | 38    | 39    | 40    | 41  |        |            |   |
|     | 42       | 2            | 43         | 44     | 45     | 46     | 47     | 48   | 49  | 50  | 51     | 52    | 53    | 54    | 55  |        |            |   |
| 5   | 6        | 57           | 1          | 58     | 59     | 60     | 61     | 62   | 63  | 64  | 65     | 66    | 67    | 68    | 69  |        |            |   |
| 7   | 0        | 71           |            | 72     | 73     | 74     | 75     | 76   | 77  | 78  | 79     | 80    | 81    | 82    | 83  |        |            |   |
| 8   | 4        | 85           | i          | 86     | 87     | 88     | 89     | 90   | 91  | 92  | 93     | 94    | 95    | 96    | 97  |        |            |   |
| 9   | 8        | 99           | 1          | 100    | 101    | 102    | 103    | 104  | 105 | 106 | 107    | 108   | 109   | 110   | 111 |        |            |   |
| 1   | 12       | 11           | 3 .        | 114    | 115    | 116    | 117    | 118  | 119 | 120 | 121    | 122   | 123   | 124   | 125 | 0.5    |            |   |
| 1:  | 26       |              |            |        |        |        |        |      |     |     |        |       |       |       |     | BError | 0          |   |
|     |          | _            | _          |        |        |        |        |      |     |     |        |       |       |       |     | TIENO  | 0          |   |

Figure 9-16: Live List dialog box

**Update** The display is not updated automatically since this function would unnecessarily load the PROFIBUS network. The states are re-determined by clicking on button **Update**.

#### Set Slave Address

A station address of a Slave on the PROFIBUS can be changed with menu item **Online/Set Slave Address**.

Enter the new address in field **New Station Address** in order to do this. If no further change in the station address is to be allowed, mark field **No Further Change**. Additional parameters may be entered in hexadecimal notation in field **Slave Parameter**.

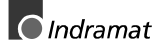

#### **Device Information**

Open menu item **Online/Device Information** in order to obtain further information on the selected device.

The date of manufacture, the device number and the serial number are read out from the device and displayed.

## 9.6 Settings

#### **Device Assignment**

The system configurator is able to configure up to 4 devices on the PROFIBUS network at the same time. The configurator must be told how (via the Dual-Port/ISA bus Memory or Serial/RS232C) and with what device it is to communicate so as to allow the online functions to be used. This is set in **Settings/Device Assignment**.

**Note**: Up to four devices connected to the COM ports 1 - 4 of the PC are supported at the same time. Communication via the Dual-Port Memory (ISA bus) in conjunction with an INDRAMAT control is not supported. Consequently, only the bottom section of the Device Assignment dialog box needs to be heeded for further settings.

| Device As   | signment                         |               |               |       |          |                    |              |            | ×          |
|-------------|----------------------------------|---------------|---------------|-------|----------|--------------------|--------------|------------|------------|
| - Coloct de | visce to be recessible by dual   | not nomen d   | i vor         |       |          |                    |              |            |            |
| - Select de | vices to be accessible by dual-  | DPM addr.     | Firmware      |       | DPM size | IRQ                | Error        |            | <u>0</u> K |
| Board 0     | No device 🔹                      | 00000         | not available | e     | 0 kB     | 0                  | -30          | <u>C</u> a | ancel      |
| Board 1     | No device 🔹                      | 00000         | not available |       | 0 kB     | 0                  | -30          |            |            |
| Board 2     | No device 🔹                      | 00000         | not available |       | 0 kB     | 0                  | -30          |            |            |
| Board 3     | No device 🔹                      | 00000         | not available |       | 0 kB     | 0                  | -30          |            |            |
| – Select de | vices and the serial PC interfac | e to be acces | sible with    |       |          |                    |              |            |            |
|             |                                  | Firmware      |               | Error |          |                    |              |            |            |
| COM 1       | No device 💌                      | not available | e             | 0     | [        | Check COM <u>1</u> |              |            |            |
| COM 2       | No device 🔹                      | not available | э             | 0     | [        | Check              | СОМ <u>2</u> |            |            |
| СОМ З       | 2 / DPS01_PC104 💽                | DPS C10       | 4-DPS         | 0     | ſ        | Check              | COM <u>3</u> |            |            |
| COM 4       | 1 / DPM01_PC104 •                | DPM C10       | 4DPMR         | 0     |          | Check              | COM <u>4</u> |            |            |
| Station add | dress None Descriptio            | n None        |               |       |          |                    |              |            |            |

Figure 9-17: Device Assignment dialog box

The external connection to a device via the COM port can be tested with buttons **Check COM 1** to **Check COM 4**. If a device is connected, this is indicated by specifying the firmware. Otherwise, a timeout error is displayed, indicating that no device is connected.

The assignment of the serial ports is now made with the **Device Assignment**. If a device has been assigned, it will then no longer appear in other list boxes. If a device which is already assigned is to be assigned differently, you must first choose **No device** before this device can be reassigned to a different port.

#### **Bus Parameter**

The baud rate is frequently the only parameter which needs to be set on a PROFIBUS-DP system (Mono-Master system).

| Bus Parame            |                          |   |                                              |  |
|-----------------------|--------------------------|---|----------------------------------------------|--|
| Baud rate<br>Optimize | 1500 kBits/s<br>standard | • | <u>D</u> K<br><u>C</u> ancel<br><u>E</u> dit |  |

| Figure 9-18: Bus Parameter | dialog bo | УX |
|----------------------------|-----------|----|
|----------------------------|-----------|----|

Die The baud rate must be set the same for all devices on the bus. Changing the baud rate means that all bus parameters are automatically recomputed. The system configurator checks whether the baud rate is supported by all devices configured, on the basis of the entries in the GSD files. If the system configurator detects at least one device which does not support the selected baud rate, an error message is displayed.

| Edit Bus Parameter<br>Baud rate<br>Slot Time<br>Min. Station Delay of Responders<br>Max. Station Delay of Responders<br>Quiet Time<br>Setup Time | 1500 ki<br>  300<br>  11<br>  150<br>  0<br>  1 | Bits/s 💌<br>tBit<br>tBit<br>tBit<br>tBit<br>tBit | Target Rotation Time<br>Target Rotation Time<br>GAP Actualization Factor<br>Max Retry Limit<br>Highest Station Address | 3149<br>2.0993<br>10<br>1<br>3<br>3 | tBit<br>ms           | <u>QK</u> <u>Cancel</u> |
|----------------------------------------------------------------------------------------------------|-------------------------------------------------|--------------------------------------------------|----------------------------------------------------------------------------------------------------|-------------------------------------|----------------------|-------------------------|
| Tid1<br>Tid2<br>Auto Clear<br>C Auto clear modus D <u>F</u><br>C Auto clear modus O <u>N</u>                                                     | 68<br>150                                       | tBit<br>tBit                                     | Poll Timeout<br>Data Control Time<br>Min Slave Interval<br>Watchdog control                                            | 10<br>1200<br>0.500<br>200          | ms<br>ms<br>ms<br>ms |                         |

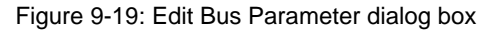

The bus parameters can be viewed with menu **Settings/Bus Parameter** by clicking on the **Edit** button. Certain parameters can be changed. Field **Optimise** must be set to **User-defined** in order to able to set other parameters.

| Note:                                                        | Changing the bus parameters may result in communication disturbances.                                                                                                    |
|--------------------------------------------------------------|----------------------------------------------------------------------------------------------------|
| The high<br>searches<br>no acco<br>address.                  | hest address up to which a Master in a Multi-Master system<br>s for other Masters on the bus in order to pass on the token. On<br>unt may this station address be lower than the Master-station                                                                                                    |
| The time<br>interrupti<br>baud rat<br>time is s<br>outputs t | e after which the slaves set their outputs to zero in the case of an<br>ion in communication. If this time is selected too short with a low<br>e, it is possible that the Slaves set their outputs to zero. If this<br>et too long, it is possible that the Slaves need too long to set the<br>to zero after an interruption in communication. |
| The DP<br>data tran<br>activated<br>quits the<br>operating   | Master monitors data exchange with all Slaves. If no successful<br>hasfer to <b>one</b> of the slaves can be achieved with <b>Auto Clear Mode</b><br>d within the time entered in field <b>Poll Timeout</b> , the DP Master<br>data transfer phase and switches all outputs of <b>all</b> Slaves to safe<br>g state.                           |
|                                                              | Note:<br>The hig<br>searches<br>no acco<br>address.<br>The time<br>interrupt<br>baud rat<br>time is s<br>outputs the<br>data tran<br>activated<br>operating                                                                                                    |

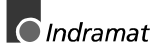

#### **DP Master Settings**

The DP Master can be set with menu **Settings/DP Master Settings**. The dialog box can also be opened by clicking with the right mouse button on the corresponding Master. The **DP Master Settings** dialog box can also be opened using the **Master Configuration** dialog box.

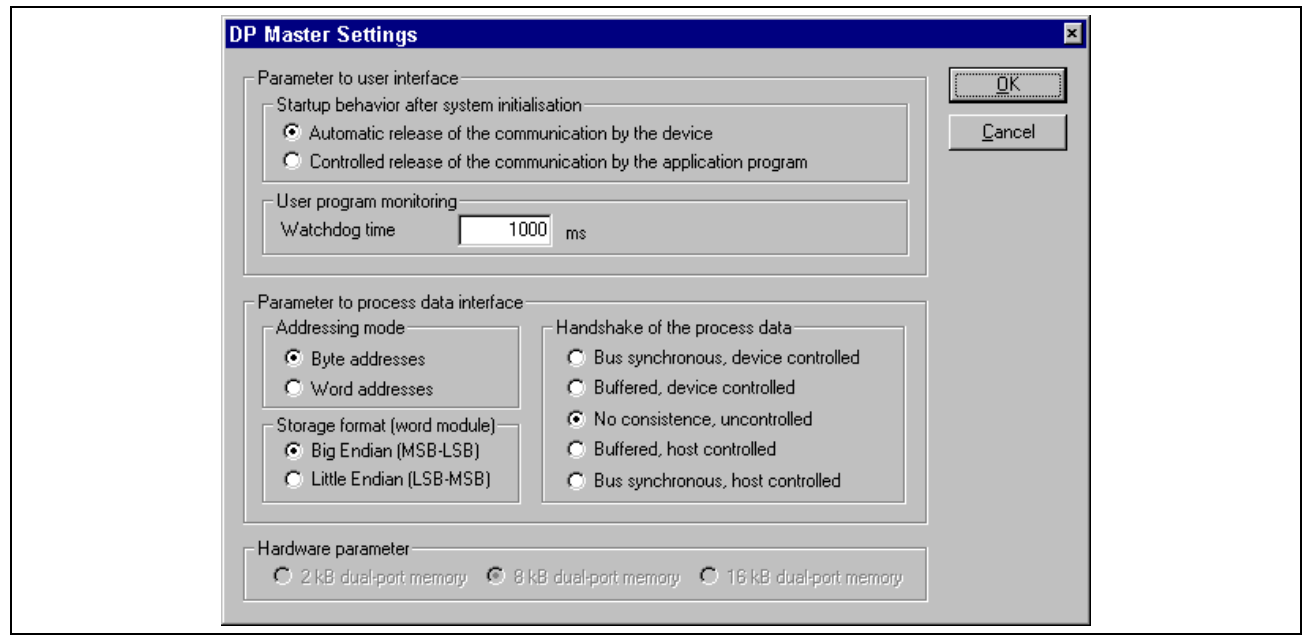

Figure 9-20: Master Settings dialog box

|                                                   | The DP Master Settings dialog box contains parameters which define the<br>behaviour of the Master and the behaviour of the user interface. These<br>settings apply only to Master interfaces and are also transferred when the<br>configuration is downloaded.                                                                                                    |
|---------------------------------------------------|----------------------------------------------------------------------------------------------------|
| Startup behaviour after system<br>initialisation: | If Automatic release of the communication by the device is set, the Master device starts data exchange on the bus after the initialisation phase has been completed. If Controlled release of the communication by the application program is set, the application program must activate data exchange on the bus. The "DP_START" function is available for this purpose in the PLC programming GUI (see 11.2 Functions for further details). |
| User program monitoring:                          | The watchdog time defines how long the Master interface waits for triggering of the software watchdog by the PLC user program until it sets the outputs of the Slave devices to zero. This behaviour must be activated by the application program and does not start automatically.                                                                                                    |
|                                                   | Note: This is not a specific PROFIBUS function. One example of using this function is a SoftPLC.                                                                                                    |
| Addressing mode                                   | The addressing mode for the process data image defines how the addresses of the process data are interpreted. Addressing modes <b>Byte addresses</b> or <b>Word addresses</b> are possible. The addresses in the configuration of the users consequently define the start point of the data in the process image.                                                                                                    |
| Byte addresses                                    | The process image has a byte structure and each byte has its own address.                                                                                                    |
| Word addresses                                    | The process image has a word structure and each word has its own address.                                                                                                    |
|                                                   | The table below shows the different ways in which the various data types are stored in the byte or word-oriented process image:                                                                                                    |

| Address in | Address in   | Offset address       | Data in the   | Output on an I/O module                                                                                                    |
|------------|--------------|----------------------|---------------|----------------------------------------------------------------------------------------------------|
| Byte mode  | Word<br>mode | in the Dual-<br>Port | process image |                                                                                                    |
|            |              | Memory               |               |                                                                                                    |
| QB 0       | QW 0         | 0                    | 0000 0000     |                                                                                                    |
| QB 1       |              | 1                    | 0000 0000     |                                                                                                    |
| QB 2       | QW 1         | 2                    | 1110 0010     | QB2 / QW1 on a byte module:<br>D7 D6 D5 D4 D3 D2 D1 D0<br><b>1 1 1 0 0 0 1 0</b>                                                                                                    |
| QB 3       |              | 3                    | 0000 0000     |                                                                                                    |
| QB 4       | QW 2         | 6                    | 1111 1111     | QW2 in data format <i>Little Endian</i> :<br>D15D14 D13 D12 D11 D10 D9 D8 D7 D6 D5 D4 D3 D2 D1 D0<br>0 1 0 0 0 1 0 0 0 1 1 1 1 1 1 1                                                            |
| QB 5       |              | 7                    | 0100 0100     | QW6 / QW2 in data format       Big Endian/Little Endian:         D15D14 D13 D12 D11 D10 D9 D8 D7 D6 D5 D4 D3 D2 D1 D0         1       1       1       1       0       0       0       1       0 |

Figure 9-21: Comparison between Byte and Word addressing

**Storage format** The storage format defines how the data words are stored in the process image. Big Endian/Little Endian or Little Endian/Big Endian can be selected for data type Word. This setting acts only on word modules. Setting Big Endian/Little Endian means that the high byte of the data word is stored at the low-order address in the image memory and the low byte is stored at the high-order address. Setting Little Endian/Big Endian stores the low byte at the low-order address and stores the high byte at the high-order address.

Handshake of the process data In conjunction with INDRAMAT controls, this selection field is of no significance. Otherwise, it is used to set the handshake method of the process data for the Master. In conjunction with the Indramat PLC, only the two handshake methods **No consistence, uncontrolled** and **Bus synchronous, device controlled** are possible. The handshake method is set in the I/O editor of the PLC programming GUI. The designation "No consistence, uncontrolled" corresponds in the I/O editor of the PLC programming GUI to "Data consistency OFF" and "Bus synchronous, device controlled" corresponds to "Data consistency ON".

**No consistence, uncontrolled:** In this setting, the I/O data is exchanged between the PLC and the Dual-Port Memory (DPM) and between the DP Slave interface module and the DPM mutually independently and byteserially. For example, this does not ensure that related input bytes from the same bus cycle are read out from the image memory (DPM) by the PLC.

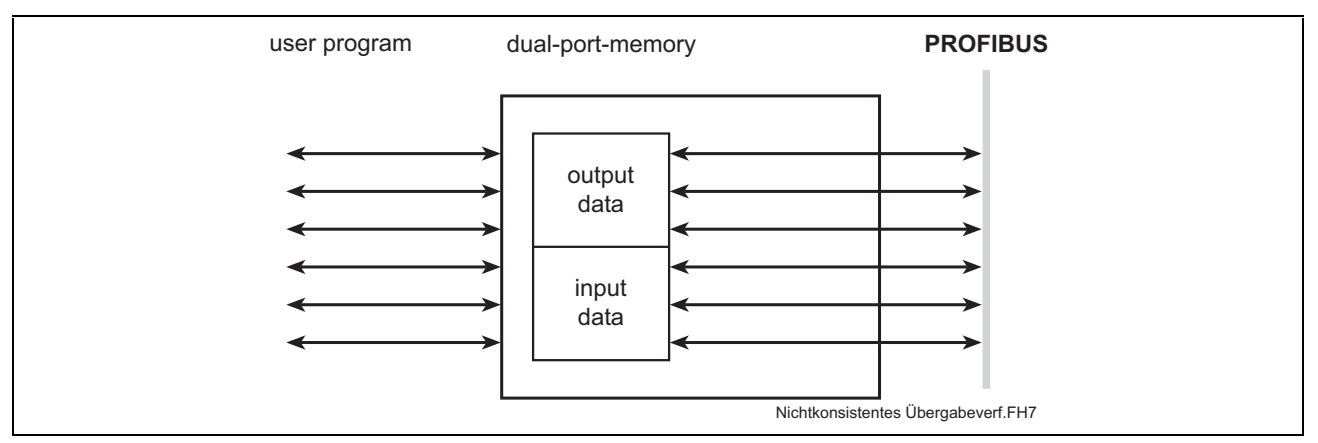

Figure 9-22: No consistence handshake method

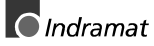

**Bus synchronous, device controlled:** With this setting, the I/O data transferred cyclically from the bus is buffered (1) in an internal buffer. When the PLC has exchanged the image memory with the DPM (2), a flag is set, whereupon the interface exchanges the internal buffer with the DPM (3). During this time, data exchange between the bus and the internal buffer is stopped. After exchange, the interface sets a further flag, whereupon the PLC exchanges the image memory with the DPM (4).

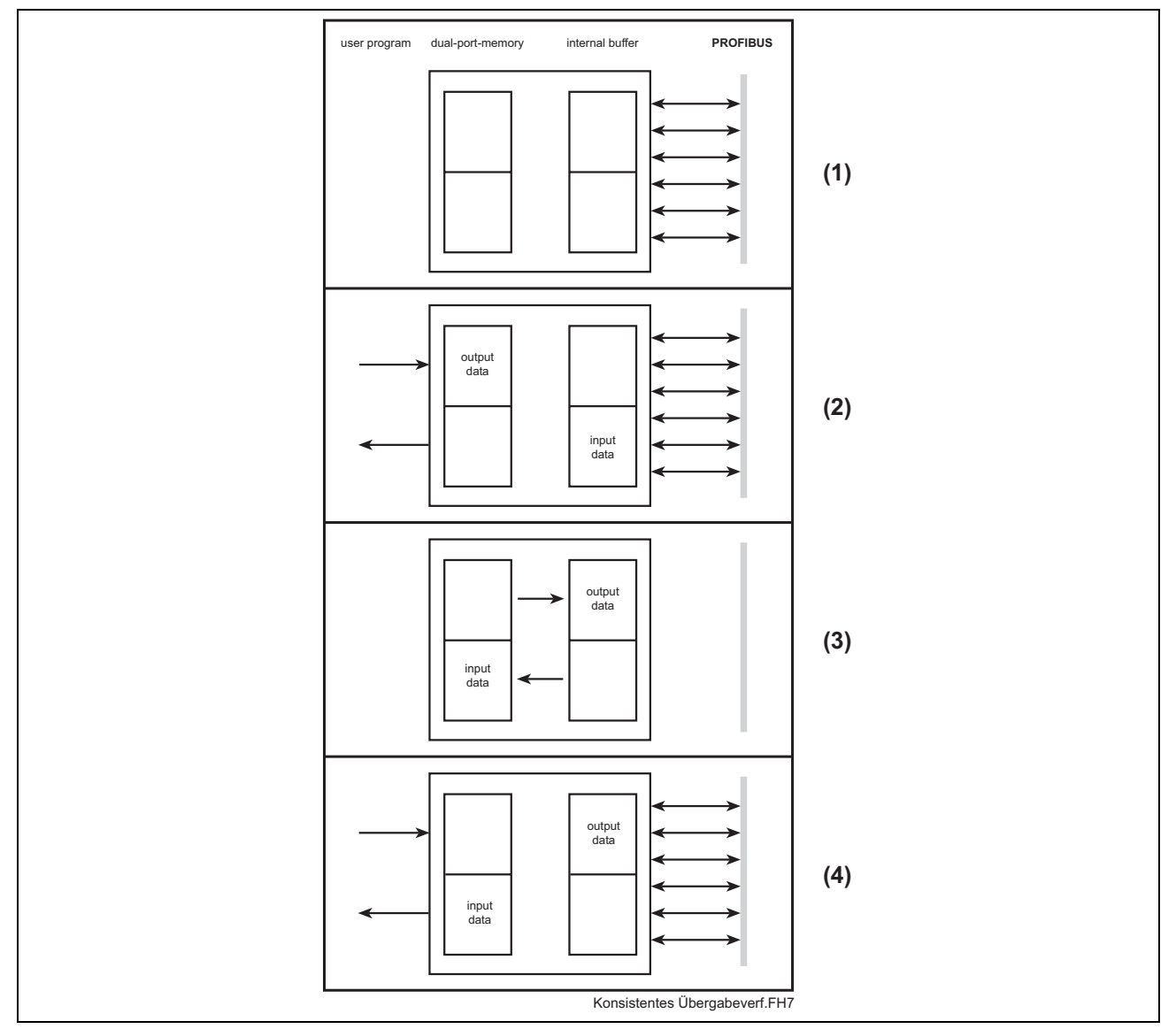

Figure 9-23: Consistent handshake method

Hardware parameter

This parameter defines the size of the Dual-Port Memory of the hardware. The value increases or reduces the size of the permitted address range for the process data addresses. 8 Kbytes is set as the default for DPM01\_PC104 resp. DPS01\_PC104.

#### **DP Slave Settings**

The DP Slave Settings include parameters which define the behaviour of the device at its user interface. This menu item applies only to the Profibus DP Slave interface. If an attempt is made to call this menu item for other Slaves, a corresponding information box is displayed. The DP Slave settings are transferred to the Slave interface when the configuration is downloaded. **Note**: After the configuration of a Slave has been changed and transferred, the configuration of the Master must be transferred again.

Menu "DP Slave Settings" is opened via **Settings/DP Slave Settings** after the Slave has been selected with the left mouse button.

| DP Slave Settings                                                                                                    | ×                                                                    |
|----------------------------------------------------------------------------------------------------|----------------------------------------------------------------------|
| Station address 2<br>Handshake of the process data<br>Bus synchronous, device controlled<br>Buffered, device controlled<br>No consistence, uncontrolled<br>Buffered, host controlled | K<br><u>C</u> ancel                                                  |
| Configuration mode<br>Configuration by FIOCon Fieldbus IO-1<br>Configuration by Application                                                                                          | User program monitoring<br>Watchdog time 1000 ms                     |
| Startup behavior after system initialisation –<br>Automatic release of the communication<br>Controlled release of the communication                                                  | by the device<br>by the application program                          |
| Configuration Data<br>Standard<br>Forced by Chk_Cfg_Telegram                                                                                                    | DPV1 Parameter<br>Class 1 Buffer Length 0<br>Class 2 Buffer Length 0 |

Figure 9-24: Slave Settings dialog box

| User program monitoring                          | The watchdog time indicates how long the device waits for a user trigger<br>until it resets all outputs to zero. This must be activated by the application<br>in the PLC programming GUI.                                                                                                    |
|--------------------------------------------------|----------------------------------------------------------------------------------------------------|
| Configuration mode                               | If the Slave device is to adopt the parameters from the configuration loaded by FIOCon to the device, mode <b>Configuration by FIOCon</b><br><b>Fieldbus IO-I</b> must be selected. If the DP configuration is written online by an application into the Dual-Port Memory, mode <b>Configuration by</b><br><b>Application</b> must be selected.                                                                                                    |
| Handshake of the process data                    | In conjunction with INDRAMAT controls, this selection field is of no significance. Otherwise, it is used to set the handshake method of the process data for the Master. In conjunction with the Indramat PLC, only the two handshake methods <b>No consistence, uncontrolled</b> and <b>Bus synchronous, device controlled</b> are possible. The handshake method is set in the I/O editor of the PLC programming GUI. The designation "No consistence, uncontrolled" corresponds in the I/O editor of the PLC programming GUI to "Data consistency OFF" and "Bus synchronous, device controlled" corresponds to "Data consistency ON" |
| Startup behaviour after system<br>initialisation | If Automatic release of the communication by the device is set, the Slave device starts data exchange on the bus after the initialisation phase has been completed. If Controlled release of the communication by the application program is set, the PLC application program must activate data exchange on the bus. Function "DP_START" is available for this purpose in the PLC programming GUI.                                                                                                    |

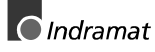

### **DP Slave Configuration**

Double-clicking on the PROFIBUS-DP Slave device opens the Slave Configuration dialog box. The same happens if menu **Settings/DP Slave Configuration** is selected (see Section: 7.2 Configuring the Slave).

#### Parameter Data

Parameter data can be edited in menu Settings/Parameter Data.

If default parameters are configured in the GSD file of the Slave, these default parameters are inserted automatically as soon as the menu is called a first time.

Some of the DP Slave devices require further parameter data in order, for instance, to change a measurement limit or a value range. This data is Slave-specific and its functionalities can thus not be explained at this point.

The device manufacturer defines the significance of the parameters. Please refer to the explanatory information in the device manufacturer's manual.

Figure 9-25: Parameter Data dialog box shows an example of possible parameter data of a Slave.

| Parameter Data                      |                 | ×                |
|-------------------------------------|-----------------|------------------|
| Description All Parameter Data in H | nex description | <u>0</u> K       |
| Byte Description                    | Value           | Cancel           |
| 0 1 parameter data byte             | 0x00            |                  |
| 1 2 parameter data byte             | 0xFC            |                  |
| 2 3 parameter data byte             | 0x07            | [Parameter Data] |
|                                     |                 | <u> </u>         |
|                                     |                 | Module           |
|                                     |                 |                  |
|                                     |                 |                  |
|                                     |                 |                  |

Figure 9-25: Parameter Data dialog box

A modular PROFIBUS-DP Slave station could require parameter data for one or more modules and for the Slave station itself (main station). There are three possibilities:

- Hex: These are all parameters of a Slave station
- Texts: Parameter data of the main station
- Module: Parameter data of one of the modules

After you select the Text button, the following dialog box with the text parameter data is shown. These parameters are for the main station.

| Parame | eterdaten                        |                   |              |               |
|--------|----------------------------------|-------------------|--------------|---------------|
| Besch  | reibung Allgemeine Parameterdate | n                 |              | <u>0</u> K    |
| Byte   | Beschreibung                     | Wert              | ▲ Abt        | orechen       |
| 11     | Uela -> Ie1 Strom in             | 10 mA - Schritten |              |               |
| 9      | Uela -> 1e1 Zahlenwert           | 125               |              |               |
| 14     | Uela -> 1e2 Strom in             | 10 mA - Schritten |              | Hav           |
| 12     | Uela -> 1e2 Zahlenwert           | 0                 |              |               |
| 15     | Uela -> Class                    | Class 10          |              | Fexte         |
| 4      | Uela -> Verh. Uela               | Abschalten        | <del>_</del> |               |
| 31     | Uela -> T-Wiederber = 0,1s *     | 0                 | h            | <u>1</u> odul |
| 29     | Uela -> T-Pause = 0,1s *         | 0                 |              |               |
| 4      | Uela -> 1-Motor                  | Nein              |              |               |
| 35     | Uela -> I< Schwelle = 5% *       | 4                 |              |               |
| 4      | Uela -> Verh. I<                 | Warnen            |              |               |
| 36     | Uela -> I> Schwelle = 5% *       | 80                |              |               |
| 4      | Uela -> Verh. I>                 | Warnen            | <b>•</b>     |               |

Figure 9-26: Parameter Data dialog box

By double-clicking on the parameter data, it is possible to edit the value.

| 2 paramete                                    | r data byte                       | ×                                   |
|-----------------------------------------------|-----------------------------------|-------------------------------------|
| Data type<br>Offset<br>Min value<br>Max value | Unsigned8<br>00 (hex)<br>FF (hex) | <u>D</u> K<br><u>C</u> ancel<br>Dec |
| Value                                         | FC                                | hex                                 |

Figure 9-27: Dialog box for editing the parameter data

### **Project Information**

Information on a project can be recorded in menu Settings/Project Information.

| Project Informatio  | n             | ×          |
|---------------------|---------------|------------|
| Design name         | Project_1     | <u>0</u> K |
| Version number      |               | Cancel     |
| Company             | INDRAMAT gmbH |            |
| Producer            |               |            |
| Creation date       | 21.07.1999    |            |
| Last alternation by |               |            |
| Last alternation at | 21.07.1999    |            |
| Remark              |               |            |
|                     | ,             |            |

Figure 9-28: Project Information dialog box

#### Directory

The search path for GSD files is displayed if you select menu **Settings/Directory**.

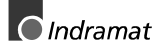

| Directory                                        |                                                                                  | ×        |
|--------------------------------------------------|----------------------------------------------------------------------------------|----------|
| GSD Directory<br>GSD File directory<br>Extension | E:\Programme\Indramat\FI0Con\Fieldbus\Profibus\GSD<br>GS*-file (*.gs*) All files | <u> </u> |
| Project Directory<br>Project File directory      | E:\Programme\Indramat\FIOCon\Project                                             |          |

Figure 9-29: Directory dialog box

### Select Language

Open menu Settings/Select Language in order to select the language.

| Select Languag       | je 💌     |
|----------------------|----------|
| <mark>English</mark> | <u>K</u> |
| German               | ancel    |

Figure 9-30: Select Language dialog box

The system configurator must be restarted after you change the language.

### 9.7 Tools

The GSD Viewer tool serves to display information of a selectable GSD file.

### 9.8 Window

The open windows can be arranged accordingly using the sub-menus.

# 9.9 Help

Help topics on FIOCon and information on FIOCon can be recalled with the sub-menus.

# 10 Error numbers

# 10.1 Serial driver errors

Figure 10-31: "Error numbers of serial drivers" lists the error numbers using the serial driver.

| Error<br>number | Description                                         |
|-----------------|-----------------------------------------------------|
| -20             | Driver: No COM handling found                       |
| -21             | Driver: COM port already open                       |
| -22             | Driver: Errored function call to the driver         |
| -23             | Driver: Internal driver error                       |
| -24             | Driver: Unable to create read thread                |
| -25             | Driver: Unable to create read event                 |
| -26             | Driver: Unable to create write event                |
| -27             | Driver: Unable to create timer event                |
| -28             | Driver: Error writing the data                      |
| -29             | Driver: Incorrect COM status                        |
| -30             | Driver: Setting COM status error                    |
| -31             | Driver: Errored COM buffer setup                    |
| -32             | Driver: Errored COM set timeout                     |
| -33             | Driver: RX buffer overflow                          |
| -34             | Driver: RX Buffer is full                           |
| -35             | Driver: TX busy                                     |
| -36             | Driver: Error whilst closing driver                 |
| -40             | User: COM port not open                             |
| -41             | User: Invalid handling value                        |
| -42             | User: Invalid COM number                            |
| -43             | User: Parameter value invalid                       |
| -44             | User: Parameter value zero                          |
| -45             | User: Buffer pointer is zero                        |
| -46             | User: Buffer is too small                           |
| -47             | User: Setup error                                   |
| -50             | User: Sending message "Timeout error"               |
| -51             | User: Unable to send message                        |
| -52             | User: Sending message "No device connected"         |
| -53             | User: Error sending message, message being received |
| -54             | User: Telegram collision                            |
| -55             | User: Telegram, no acknowledgement received         |
| -56             | User: Telegram, noise                               |
| -57             | User: Telegram, data overflow                       |
| -58             | User: Telegram, parity error                        |
| -59             | User: Telegram, frame error                         |
| -60             | User: Telegram, unknown error                       |
| -70             | User: Timeout on reception of a message             |
| -71             | User: No message received                           |

Figure 10-31: Error numbers of serial drivers

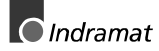

# **10.2 RCS error numbers**

Figure 10-32 shows the list of error numbers of the RCS (Realtime Communication System), the operating system of the Profibus interface, returned in response messages. Command and response messages are used in communication between application software (e.g. the system configurator) and the Profibus interface. Download is specified as an example of communication.

| Error<br>number | Description                                                                                                    |
|-----------------|----------------------------------------------------------------------------------------------------|
| 0               | No error                                                                                                    |
| 4               | Task not present                                                                                                    |
| 5               | Task not initiated                                                                                                    |
| 6               | MCL is barred                                                                                                    |
| 7               | MCL rejected Transmit job owing to error                                                                                                    |
| 20              | Database not planned                                                                                                    |
| 21              | Database segment not configured or not present                                                                                                    |
| 22              | Errored consecutive number of message when downloading                                                                                                |
| 23              | Received number of data items when downloading does not correspond to the number specified in command                                                 |
| 24              | Errored sequence ID when downloading                                                                                                    |
| 25              | The checksum determined when downloading does not<br>correspond to the checksum transferred in the command                                            |
| 26              | Database write/read access                                                                                                    |
| 27              | Download/upload resp. deletion not allowed with this planned database type                                                                            |
| 28              | Status of the database segment indicates an error and thus allows no upload.                                                                          |
| 29              | Access to the database segment requires the bootstrap loader.<br>However, no bootstrap loader available                                               |
| 30              | Trace buffer overflow                                                                                                    |
| 31              | Trace buffer entry too long                                                                                                    |
| 37              | No license or incorrect license. The corporate license of the system configurator allows only communication with devices containing the same license. |
| 38              | The database created by the system configurator and the database expected by the firmware are incompatible                                            |
| 39              | DBM module missing                                                                                                    |
| 40              | No further command free                                                                                                    |
| 41              | Unknown command                                                                                                    |
| 42              | Unknown command mode                                                                                                    |
| 43              | Errored command parameter                                                                                                    |
| 44              | Message length of command does not correspond to the parameters of the command                                                                        |
| 45              | Only an MCL may transfer this command to the RCS                                                                                                    |
| 50              | Currently processing FLASH                                                                                                    |
| 51              | Error erasing the FLASH                                                                                                    |
| 52              | Error writing to FLASH                                                                                                    |
| 53              | FLASH not configured                                                                                                    |
| 54              | FLASH timeout error                                                                                                    |
| 55              | Access denied when erasing the FLASH                                                                                                    |

| 56           | FLASH size does not correspond resp. FLASH memory<br>inadequate                               |
|--------------|-----------------------------------------------------------------------------------------------|
| 60           | Errored structure type when accessing a task structure                                        |
| 61           | Errored structure length when accessing a structure                                           |
| 62           | Structure not present                                                                         |
| 70           | No timer module present on the device                                                         |
| 80           | The transferred table handle is incorrect (table does not exist)                              |
| 81           | The data length does not correspond to the structure definition in this table                 |
| 82           | The data record with the transferred number does not exist                                    |
| 83           | A non-existent name has been transferred                                                      |
| 84           | Table is full. No further data record may be entered                                          |
| 85           | Other error from the DBM                                                                      |
| 90           | The device information consisting of serial number, device number and date is already present |
| 91           | Invalid license code                                                                          |
| 92           | License code already present                                                                  |
| 93           | All memory locations for license codes are full                                               |
| Eiguro 10 22 | Error numbers BCS (response message)                                                          |

Figure 10-32: Error numbers RCS (response message)

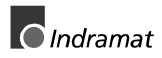

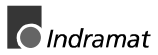

# **11 Description of the Dual-Port Memory DPM**

# 11.1 General

A **D**ual-**P**ort-**M**emory DPM with a size of 8 KByte is available on the Profibus Master's interface module for data exchange between the PLC and the Profibus interface. This DPM has the following structure:

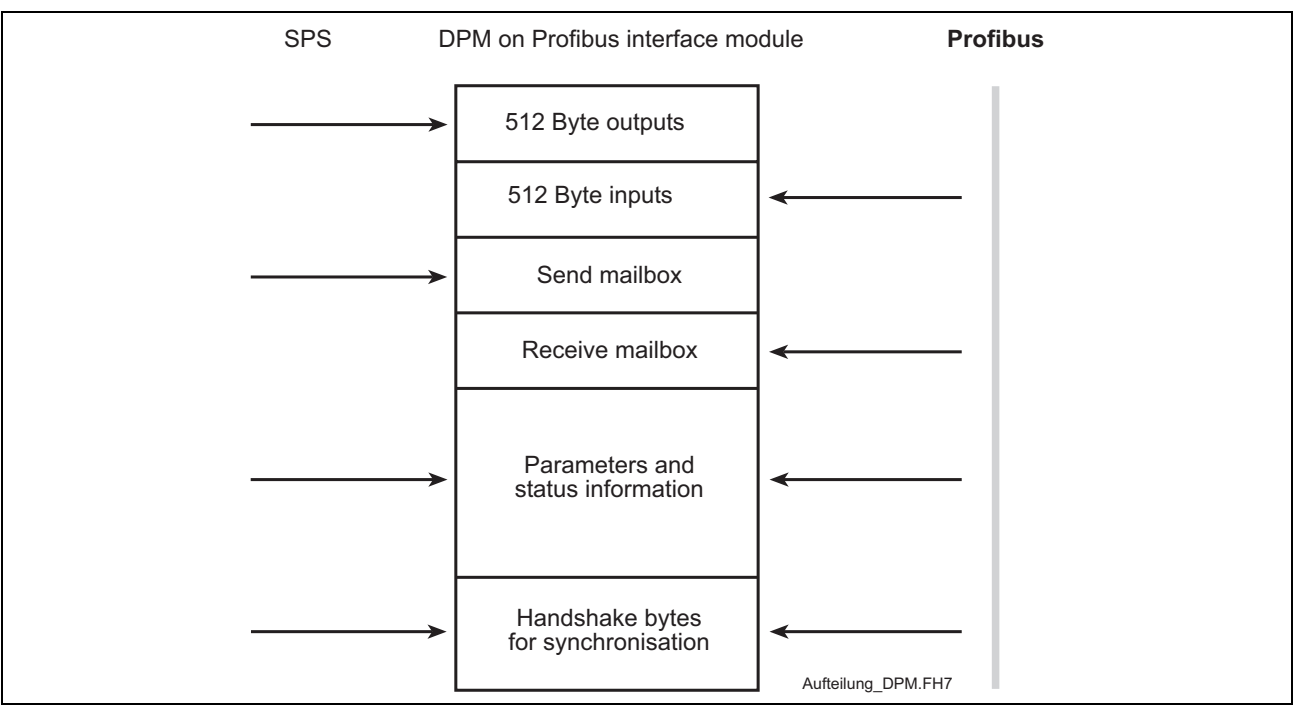

Figure 11-33: Overview of Dual-Port Memory

# 11.2 DPM memory map

The PLC programming GUI offers the option of accessing all memory areas of the DPM directly by absolute addressing. The corresponding variables must be entered in the VAR area of the declaration editor (example: variable AT %PB\*.\*). The addresses of the individual memory areas are specified in the tables which follow.

| Address range | Address range | Size      | Designation                |
|---------------|---------------|-----------|----------------------------|
| (decimal)     | (hexadecimal) |           |                            |
|               |               |           | SndPd                      |
| 0 - 511       | 0000 - 01FF   | 512 bytes | Process output data        |
|               |               |           | PLC $\rightarrow$ Profibus |
| 512 - 3583    | 0200 - 00DFF  | 3 KByte   | Not used                   |
|               |               |           | RecvPd                     |
| 3584 - 4095   | 0E00 - 0FFF   | 512 bytes | Process input data         |
|               |               |           | Profibus → PLC             |
| 4096 - 7167   | 1000H - 1BFF  | 3KByte    | Not used                   |

Figure 11-34: Addresses of the DP Master input and output data

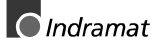

| Address range<br>(decimal) | Address range<br>(hexadecimal) | Size      | Designation                                    |
|----------------------------|--------------------------------|-----------|------------------------------------------------|
| 0 - 6143                   | 0000 - 17FF                    | 6 KByte   | Not used                                       |
| 6144 - 6655                | 1800 -19FF                     | 512 bytes | SndPd<br>Process output data<br>PLC → Profibus |
| 6656 - 7167                | 1A00 -1BFF                     | 512 bytes | RecvPd<br>Process input data<br>Profibus → PLC |

Figure 11-35: Addresses of the DP Slave input and output data

| Address range<br>(hexadecimal) | Size      | Designation                                                     |
|--------------------------------|-----------|-----------------------------------------------------------------|
| 1C00H -1D1FH                   | 288 bytes | DevMailbox[288] Message Buffer HOST $\rightarrow$ DEVICE        |
| 1D20H-1D23H                    | 4 bytes   | Date[4] Information Device                                      |
| 1D24H-1D27H                    | 4 bytes   | DeviceNumber[4]                                                 |
| 1D28H-1D2BH                    | 4 bytes   | SerialNumber[4]                                                 |
| 1D2CH-1D2FH                    | 4 bytes   | reserved[4]                                                     |
| 1D30H-1D33H                    | 4 bytes   | PcOsName0[4] Information Driver                                 |
| 1D34H-1D37H                    | 4 bytes   | PcOsName1[4]                                                    |
| 1D38H-1D3BH                    | 4 bytes   | PcOsName2[4]                                                    |
| 1D3CH-1D3FH                    | 4 bytes   | OemIdentifier[4]                                                |
| 1D40H-1E5FH                    | 288 bytes | HostMailbox[288]<br>Message Buffer<br>DEVICE $\rightarrow$ HOST |
| 1E60H-1E6FH                    | 16 bytes  | FirmwareName[16]<br>Information Firmware                        |
| 1E70H-1E7FH                    | 16 bytes  | FirmwareVersion[16]                                             |
| 1E80H-1EBFH                    | 64 bytes  | Task1Parameter[64]<br>Parameters of Task 1, 2                   |
| 1EC0H-1EFFH                    | 64 bytes  | Task2Parameter[64]                                              |
| 1F00H-1F3FH                    | 64 bytes  | Task1State[64]                                                  |
|                                |           | States of Task 1, 2                                             |
| 1F40H-1F7FH                    | 64 bytes  | Task2State[64]                                                  |
| 1F80H-1F87H                    | 8 bytes   | Task1Name[8]<br>Information Task 1                              |
| 1F88H                          | integer   | Task1Version                                                    |
| 1F8AH                          | byte      | Task1State                                                      |
| 1F8BH-1F8FH                    | bytes     | reserved5                                                       |
| 1F90H-1F97H                    | bytes     | Task2Name[8] 8<br>Information Task 2                            |
| 1F98H                          | integer   | Task2Version                                                    |
| 1F9AH                          | byte      | Task2Condition                                                  |
| 1F9BH-1F9FH                    | bytes     | reserved5                                                       |
| 1FA0H-1FA7H                    | 8 bytes   | Task3Name[8]<br>Information Task 3                              |

| 1FA8H       | integer | Task3Version                                                                                                    |
|-------------|---------|----------------------------------------------------------------------------------------------------|
| 1FAAH       | byte    | Task3Condition                                                                                                    |
| 1FABH-1FAFH | bytes   | reserved5                                                                                                    |
| 1FB0H-1FB7H | 8 bytes | Task4Name[8]<br>Information Task 4                                                                                                   |
| 1FB8H       | integer | Task4Version                                                                                                    |
| 1FBAH       | byte    | Task4Condition                                                                                                    |
| 1FBBH-1FBFH | bytes   | reserved5                                                                                                    |
| 1FC0H-1FC7H | 8 bytes | Task5Name[8]<br>Information Task 5                                                                                                   |
| 1FC8H       | integer | Task5Version                                                                                                    |
| 1FCAH       | byte    | Task5Condition                                                                                                    |
| 1FCBH-1FCFH | bytes   | reserved5                                                                                                    |
| 1FD0H-1FD7H | bytes   | Task6Name[8] 8<br>Information Task 6                                                                                                 |
| 1FD8H       | integer | Task6Version                                                                                                    |
| 1FDAH       | byte    | Task6Condition                                                                                                    |
| 1FDBH-1FDFH | bytes   | reserved5                                                                                                    |
| 1FE0H-1FE7H | 8 bytes | Task7Name[8]<br>Information Task 7                                                                                                   |
| 1FE8H       | integer | Task7Version                                                                                                    |
| 1FEAH       | byte    | Task7Condition                                                                                                    |
| 1FEBH-1FEFH | bytes   | reserved5                                                                                                    |
| 1FF0H       | integer | RcsVersion<br>Information Operating System                                                                                           |
| 1FF2H       | byte    | RcsError                                                                                                    |
| 1FF3H       | byte    | HostWatchDog                                                                                                    |
| 1FF4H       | byte    | DevWatchDog                                                                                                    |
| 1FF5H       | byte    | SegmentCount                                                                                                    |
| 1FF7H       | byte    | DriverType                                                                                                    |
| 1FF8H       | byte    | DpmSize<br>Informations of the Device                                                                                                |
| 1FF9H       | byte    | DevType                                                                                                    |
| 1FFAH       | byte    | DevModel                                                                                                    |
| 1FFBH-7FDH  | 3 bytes | DevIdentifier[3]                                                                                                    |
| 1FFEH       | byte    | $\begin{array}{c} \mbox{HostFlags} \\ \mbox{Command and Acknowledge Location} \\ \mbox{DEVICE} \rightarrow \mbox{HOST} \end{array}$  |
| 1FFFH       | byte    | $\begin{array}{c} {\sf DevFlags} \\ {\sf Command \ and \ Acknowledge \ Location} \\ {\sf HOST} \rightarrow {\sf DEVICE} \end{array}$ |

Figure 11-36: Addresses DP Master/Slave

The memory areas have the following function:

- **SndPd:** The process data to be transmitted is located in this area.
- **RecvPd:** The process data received is located in this area.
- **DevMailbox:** The data to be transmitted to the interface module is written into this memory area.
- **HostMailbox:** The information transmitted by the interface module is located in this memory area in a defined message format.
- HostWatchDog/DevWatchDog: These two memory areas allow mutual monitoring between the PLC user program (HOST) and the interface module (DEVICE). For this purpose, the interface module reads out the value of the DevWatchDog, increments it and writes the incremented value back to the HostWatchDog. When a value of 255 is reached, the value is not incremented to 0 but to 1. The process of incrementing and writing back is executed within 20 ms. The watchdog function is active only if the value in the DevWatchDog is not equal to 0. After initialisation of the interface module, the value 0 is located in the DevWatchDog area so that the watchdog function is deactivated. Thus, the user, through the PLC program, has the option of activating or deactivating this watchdog function.
  - SegmentCount: Number of memory segments still available for accommodating buffered messages. This value is entered by the interface module.
  - HostFlags/DevFlags: Monitoring data exchange between the host and the interface module. The interface module writes the HostFlags; the host reads out only the HostFlags. The host writes the DevFlags; the interface module reads out the DevFlags.

# 12 Firmware functions and function blocks

# 12.1 Firmware data types

The following data types are available:

- Status information of the Profibus: DPGLOBAL
- Status bits of a Profibus Slave: DPSLDIAG

### Status information of the Profibus DPGLOBAL

Firmware data type DPGLOBAL is a BOOLEAN array indicating the status bits of the Profibus. The array consists of the following elements:

- CTRL: Control Error: Parameterisation error
- ACLR: Autoclear Error: Master has stopped communication with all Slaves.
- **NEXC:** Non Exchange Error: At least one Slave has not reached data exchange status. No process data is being exchanged.
  - **FAT:** Fatal Error: No further bus communication is possible owing to a serious bus error (resp. bus short-circuit).
  - **EVE:** Event Error: The Master has detected bus short-circuits. The number of short-circuits is stored in variable "bus\_error\_cnt". This bit is not automatically reset.
- **NRDY:** Host Not Ready Notification: User program is responding that is not ready.
- **TOUT:** Timeout Error: The Master has detected a timeout owing to rejected telegrams. This bit is not automatically reset.

#### Slave status bits DPSLDIAG

Firmware data type DPSLDIAG is an array indicating the status bits of a Profibus Slave. The array consists of the following elements:

| stannous:    | DP Slave not responding                  |
|--------------|------------------------------------------|
| StaNotRd:    | DP Slave not ready                       |
| CfgFault:    | DP Slave incorrectly parameterised       |
| ExtDiag:     | DP Slave signalling extended diagnosis   |
| NotSupp:     | DP Slave signalling invalid command      |
| InvSIRes:    | Invalid DP Slave response                |
| PrmFault:    | Last parameter telegram errored          |
| MastLock:    | DP Slave parameterised by another Master |
| PrmReq:      | DP Slave not yet parameterised           |
| StatDiag:    | DP Slave diagnosis present               |
| S2_D2:       | Reserved                                 |
| WDOn:        | Watchdog of DP Slave activated           |
| FreezeMd:    | Freeze command active                    |
| SyncMd:      | Sync command active                      |
| S2_D6:       | Reserved                                 |
| Deactivated: | DP Slave not planned                     |
| S3_D0:       | Reserved                                 |
| S3_D1:       | Reserved                                 |

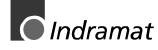

| S3_D2:    | Reserved                                |
|-----------|-----------------------------------------|
| S3_D3:    | Reserved                                |
| S3_D4:    | Reserved                                |
| S3_D5:    | Reserved                                |
| S3_D6:    | Reserved                                |
| ExtDiag0: | Data area overflow extended diagnosis   |
| MastAdd:  | Address of the parameterising DP Master |
| IdentNr:  | Identification number of the DP Slave   |
|           |                                         |

# **12.2 Functions**

The following functions are available:

- Bus communication start: DP\_START
- Bus communication stop: DP\_STOP
- Status information on Profibus process data exchange: DP\_EXCHG

#### Bus communication start DP\_START

This function switches the Profibus to OPERATE mode and starts communication between the Master and the Slaves.

The slot number of the PC104 Profibus interface is applied to input MODUL. If the input changes to START TRUE, bus communication is started. The function result changes to TRUE if start is successful.

**Error variables** If an illegal value (0 or  $\geq$ 5) is applied to input MODUL, the error variables are set as follows::

| ErrorFlg:  | TRUE |
|------------|------|
| ErrorNo:   | 1    |
| ErrorType: | -244 |

If an incorrect slot number is specified or if no Profibus interface is present, the ErrorNo is set to 235; the other error variables are set as specified above.

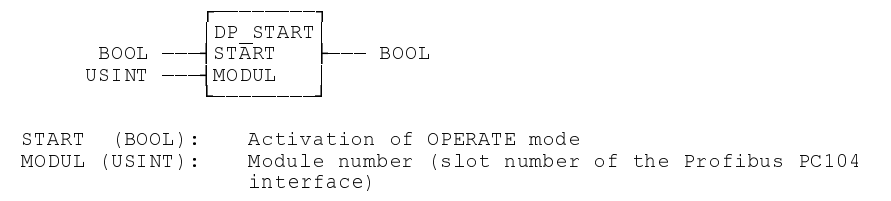

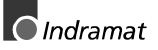

Note: The FIOCon field bus IO configurator allows the start-up behaviour of the Profibus after system initialisation to be set. If "Automatic release of the communication by the device" is set, bus communication is started automatically after each PLC program download (CTRL-F9) resp. after each download of the configuration by the FIOCon. Setting "Controlled release of the communication by the application program" means that bus communication must be started explicitly with block DP\_START. (See Page 9-12 DP and Page 9-14 DP for further details)

#### Bus communication stop DP\_STOP

This function switches the Profibus to STOP mode and stops communication between the Master and the Slaves.

The slot number of the PC104 Profibus interface is applied to input MODUL. If the input changes to STOP TRUE, bus communication is stopped. The function result changes to TRUE on successful execution of the function.

**Error variables** If an illegal value (0 or  $\geq$ 5) is applied to input MODUL, the error variables are set as follows:

| ErrorFlg:  | TRUE |
|------------|------|
| ErrorNo:   | 1    |
| ErrorType: | -243 |

If an incorrect slot number is specified or if no Profibus interface is present, the ErrorNo is set to 235; the other error variables are set as specified above.

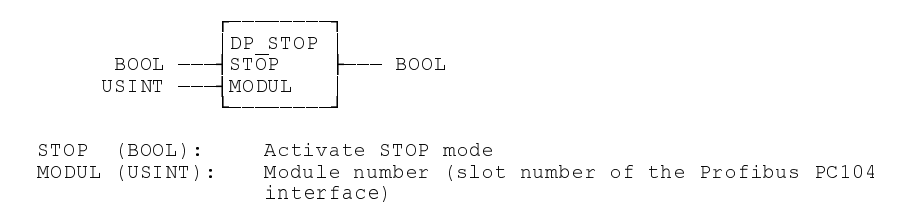

#### Status information on process data exchange DP\_EXCHG

This function supplies the status information on Profibus process data exchange. If data exchange is active, the function result is TRUE.

**Error variables** If an illegal value (0 or  $\geq$ 5) is applied to input MODUL, the error variables are set as follows:

| ErrorFlg:  | TRUE |
|------------|------|
| ErrorNo:   | 1    |
| ErrorType: | -245 |

If an incorrect slot number is specified or if no Profibus interface is present, the ErrorNo is set to 235; the other error variables are set as specified above.

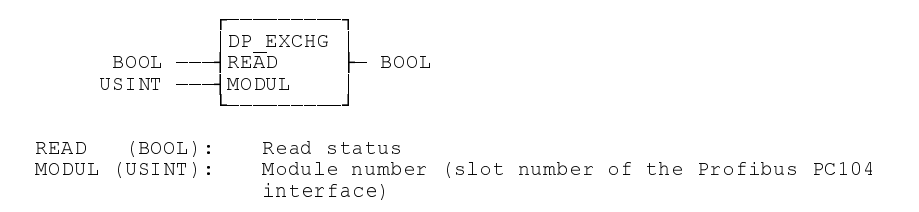

### **12.3 Function blocks**

The following function blocks are available:

- Status information of the Profibus Master: DP\_STATE
- Single diagnosis of a Profibus Slave: DP\_SLDIAG

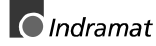

#### Status information of the Profibus Master DP\_STATE

This function block supplies the status information of the Profibus DP Master if the Boolean input READ is set to TRUE. Moreover, the slot number of the PC104 Profibus interface must be specified at input MODUL.

The outputs contain the following information:

| The Profibus is in OFFLINE operating state                                                                                                    |
|----------------------------------------------------------------------------------------------------|
| The Profibus is in STOP operating state                                                                                                    |
| The Profibus is in CLEAR operating state                                                                                                    |
| The Profibus is in OPERATE operating state                                                                                                    |
| Global status information of the Profibus                                                                                                    |
| List of Slaves configured                                                                                                    |
| List of active Slaves                                                                                                    |
| List of the Slaves with pending diagnosis (the entries are cleared when Slave single diagnosis is polled; see 11.3: Single diagnosis of a Profibus slave DP_SLDIAG) |
|                                                                                                    |

READY: Function block is being processed

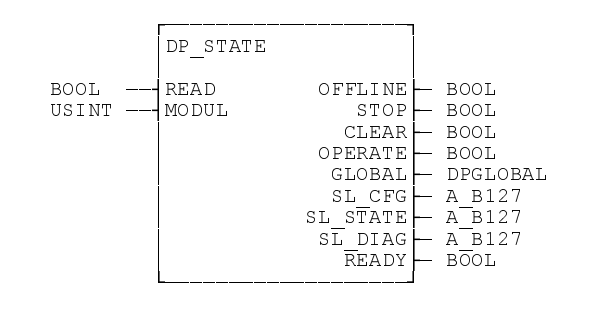

| READ (BOOL):       | Read status                                 |
|--------------------|---------------------------------------------|
| MODUL (USINT):     | PC104 slot number of the Profibus interface |
| OFFLINE (BOOL):    | OFFLINE operating state                     |
| STOP (BOOL):       | STOP operating state                        |
| CLEAR (BOOL):      | CLEAR operating state                       |
| OPERATE (BOOL):    | OPERATE operating state                     |
| GLOBAL (DPGLOBAL): | Global status bits                          |
| SL CFG (A B127):   | Table of configured Slaves                  |
| SL STATE (A B127): | Table of active Slaves                      |
| SL DIAG (A B127):  | Table of Slaves with diagnosis              |
| READY (BOOL):      | Function block is being processed           |

**Error variables** If an illegal value (0 or  $\geq$ 5) is applied to input MODUL, the error variables are set as follows:

| ErrorFlg:  | TRUE |
|------------|------|
| ErrorNo:   | 1    |
| ErrorType: | -242 |

If an incorrect slot number is specified or if no Profibus interface is present, the ErrorNo is set to 235; the other error variables are set as specified above.

#### Single diagnosis of a Profibus Slave DP\_SLDIAG

The diagnostic information of a DP Slave consists of standard diagnostic information and (if present) user-specified diagnostic information. This

function block supplies the standard diagnosis of the Slave addressed via input SLV\_ADR at output DIAG. The user-specific diagnostic information is provided at output EX\_DIAG, whereby the length (in bytes) of this information is specified at output EX\_LEN.

Note:In order not to unnecessarily load the bus, diagnosis should be<br/>requested only if the function block DP\_STATE has set the<br/>corresponding bit in the diagnosis field (see Section 12.4:<br/>Program example). This bit is reset again in the Diagnosis field<br/>when diagnosis is read.Moreover, this function block must be implemented only in<br/>controls with DP Master configuration.

**Error variables** If an illegal value (0 or  $\geq$ 5) is applied to input MODUL, the error variables are set as follows:

| ErrorFlg:  | TRUE |   |
|------------|------|---|
| ErrorNo:   |      | 1 |
| ErrorType: | -239 |   |

If an incorrect slot number is specified or if no Profibus interface is present, the ErrorNo is set to 235; the other error variables are set as specified above.

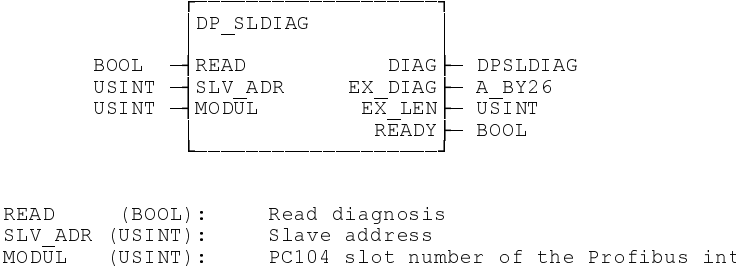

| MODUL (USINT):   | PC104 slot number of the Profibus interface |
|------------------|---------------------------------------------|
| DIAG (DPSLDIAG): | Diagnosis of the addressed Slave            |
| EX DIAG A BY26): | Extended diagnostic data                    |
| EX LEN (USINT):  | Length of the extended diagnostic data      |
| READY (BOOL):    | Function block is being processed           |

### 12.4 Program example

In this program example, the single diagnosis of the Slave is read with address 15. The PC104 Profibus interface is located at slot 2. The bus can be started via variable dp\_start and can be stopped again via variable dp\_stop. If the Master detects a diagnosis of the Slave, bit Sl\_Diag[15] is set. The status bits of diagnosis set in field diag15 can then be read via variable read\_diag. Bit SL\_Diag[15] is reset again when the diagnosis is read.

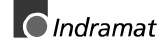

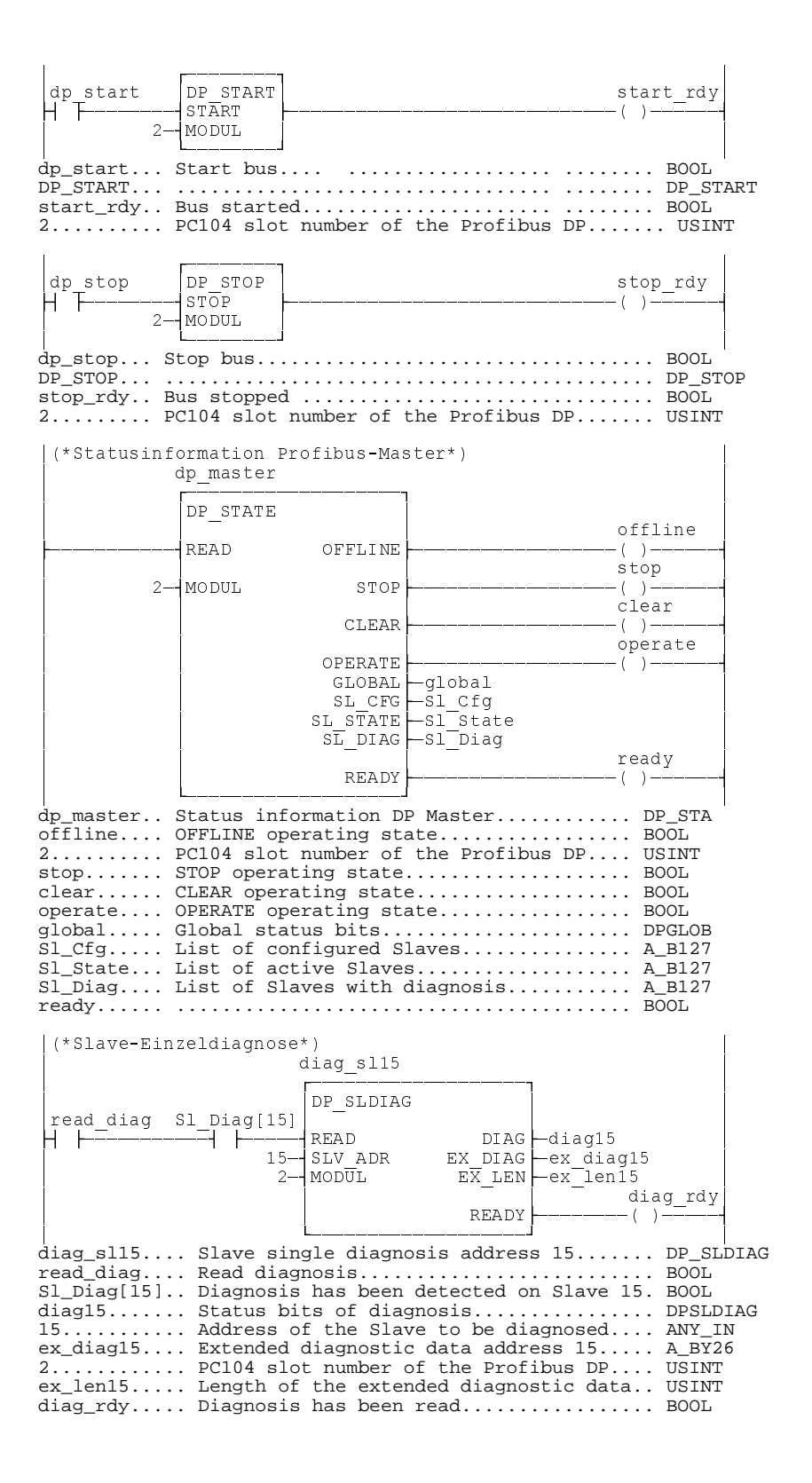

# 13 List of illustrations

| Figure 4-1: RS 232C diagnosis cable                            | 4-1  |
|----------------------------------------------------------------|------|
| Figure 5-2: Directory structure of FIOCon                      | 5-1  |
| Figure 6-3: Insert Master dialog box                           | 6-1  |
| Figure 6-4: Master Configuration dialog box                    | 6-2  |
| Figure 7-5: Insert Slave dialog box                            | 7-1  |
| Figure 7-6: Slave Configuration dialog box                     | 7-2  |
| Figure 8-7: Bus configuration in FIOCon                        | 8-1  |
| Figure 9-8: Device Table dialog box                            | 9-1  |
| Figure 9-9: Address Table dialog box                           | 9-2  |
| Figure 9-10: Address Overview dialog box                       | 9-2  |
| Figure 9-11: Debug Mode dialog box                             | 9-4  |
| Figure 9-12: Device Diagnosis dialog box                       | 9-5  |
| Figure 9-13: Firmware/Reset dialog box                         | 9-7  |
| Figure 9-14: Select Task State dialog box                      | 9-7  |
| Figure 9-15: Global State Field dialog box                     | 9-8  |
| Figure 9-16: Live List dialog box                              | 9-9  |
| Figure 9-17: Device Assignment dialog box                      | 9-10 |
| Figure 9-18: Bus Parameter dialog box                          | 9-11 |
| Figure 9-19: Edit Bus Parameter dialog box                     | 9-11 |
| Figure 9-20: Master Settings dialog box                        | 9-12 |
| Figure 9-21: Comparison between Byte and Word addressing       | 9-13 |
| Figure 9-22: No consistence handshake method                   | 9-13 |
| Figure 9-23: Consistent handshake method                       | 9-14 |
| Figure 9-24: Slave Settings dialog box                         | 9-15 |
| Figure 9-25: Parameter Data dialog box                         | 9-16 |
| Figure 9-26: Parameter Data dialog box                         | 9-17 |
| Figure 9-27: Dialog box for editing the parameter data         | 9-17 |
| Figure 9-28: Project Information dialog box                    | 9-17 |
| Figure 9-29: Directory dialog box                              | 9-18 |
| Figure 9-30: Select Language dialog box                        | 9-18 |
| Figure 10-31: Error numbers of serial drivers                  | 10-1 |
| Figure 10-32: Error numbers RCS (response message)             | 10-3 |
| Figure 11-33: Overview of Dual-Port Memory                     | 11-1 |
| Figure 11-34: Addresses of the DP Master input and output data | 11-1 |
| Figure 11-35: Addresses of the DP Slave input and output data  | 11-2 |
| Figure 11-36: Addresses DP Master/Slave                        | 11-3 |

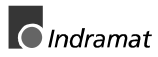

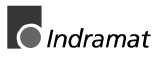

# Kundenbetreuungsstellen - Sales & Service Facilities

## Deutschland – Germany

vom Ausland: from abroad: (0) nach Landeskennziffer weglassen!! don't dial (0) after country code!

| Vertriebsgebiet Mitte SALES<br>Germany Centre Service<br>INDRAMAT GmbH<br>BgmDrNebel-Str. 2<br>D - 97816 Lohr am Main<br>Telefon: +49 (0)9352/40-0<br>Telefax: +49 (0)9352/40-4885                                              | Vertriebsgebiet Ost SALES<br>Germany East Service<br>INDRAMAT GmbH<br>Beckerstraße 31<br>D - 09120 Chemnitz<br>Telefon: +49 (0)371/35 55-0<br>Telefax: +49 (0)371/35 55-333                              | Vertriebsgebiet West SALES<br>Germany West Service<br>Mannesmann Rexroth AG<br>Vertrieb Deutschland<br>Regionalzentrum West<br>Borsigstrasse 15<br>D - 40880 Ratingen<br>Telefon: +49 (0)2102/409-0<br>Telefax: +49 (0)2102/409-406                                                                                                    | Vertriebsgebiet Nord SALES<br>Germany North Service<br>INDRAMAT GmbH<br>Kieler Straße 212<br>D - 22525 Hamburg<br>Telefon: +49 (0)40/85 31 57-0<br>Telefax: +49 (0)40/85 31 57-15                                                                                    |
|----------------------------------------------------------------------------------------------------|----------------------------------------------------------------------------------------------------|----------------------------------------------------------------------------------------------------|----------------------------------------------------------------------------------------------------|
| Vertriebsgebiet Süd ⊠ <sub>SALES</sub><br>Germany South □ <sub>Service</sub><br>INDRAMAT GmbH<br>Ridlerstraße 75<br>D-80339 München<br>Telefon: +49 (0)89/540138-30<br>Telefax: +49 (0)89/540138-10<br>indramat.mue@t-online.de | Gebiet Südwest ⊠ <sub>SALES</sub><br>Germany South-West ⊠ <sub>Service</sub><br>INDRAMAT GmbH<br>Böblinger Straße 25<br>D-71229 Leonberg<br>Telefon: +49 (0)7152/9 72-6<br>Telefax: +49 (0)7152/9 72-727 | Vertriebsgebiet Mitte ⊠ <sub>SALES</sub><br>Germany Centre ⊟ <sub>Service</sub><br>Mannesmann Rexroth AG<br>Geschäftsbereich INDRAMAT<br>Lilistraße 14-18<br>D – 63067 Offenbach<br>Telefon: +49 (0) 62/82 00 90-0<br>Telefax: +49 (0) 62/82 00 90-80                                                                                                    | Vertriebsgebiet Nord SALES<br>Germany North Service<br>Mannesmann Rexroth AG<br>Vertriebsniederlassung Region Nord<br>Geschäftsbereich INDRAMAT<br>Schützenstraße 20<br>D – 30853 Langenhagen<br>Telefon: +49 (0) 511/72 66 57-0<br>Telefax: +49 (0) 511/72 66 57-93 |
|                                                                                                    |                                                                                                    | SERVICE - Hotline - 7 Tage / 24h -           HELPDESK           MO - FR - von 7 - 17 Uhr           Telefon +49 (0)9352/40-           Bernard A.         -4894           Kolb R.         -4922           Pfeffermann O.         -4808           Roeper P.         -4359           Scheiner W.         -4921           AUSSERHALB dieser Zeit:           Telefon:         +49 (0)172/660 04 06           oder/or         Telefon:         +49 (0)171/333 88 26 | ERSATZTEIL - Hotline<br>" nur an Werktagen -<br>" von 15 -18 Uhr -<br>+49 (0) 93 52/40 42 22                                                                                                    |

Kundenbetreuungsstellen in Deutschland - Service agencies in Germany

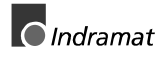

### Europa – Europe

vom Ausland:(0) nach Landeskennziffer weglassen,from abroad:don't dial (0) after country code,

0 nach Landeskennziffer mitwählen! dial 0 after country code!

| Austria ALES Service                                                                                                    | Austria SALES Service                                                                                                    | Belgium SALES Service                                                                                                    | Denmark X SALES Service                                                                                                    |
|----------------------------------------------------------------------------------------------------|----------------------------------------------------------------------------------------------------|----------------------------------------------------------------------------------------------------|----------------------------------------------------------------------------------------------------|
| Mannesmann Rexroth Ges.m.b.H.<br>Geschäftsbereich INDRAMAT<br>Hägelingasse 3<br>A - 1140 Wien                                                                                                    | Mannesmann Rexroth G.m.b.H.<br>Geschäftsbereich INDRAMAT<br>Industriepark 18<br>A - 4061 Pasching                                                                                                    | Mannesmann Rexroth N.VS.A.<br>Geschäftsbereich INDRAMAT<br>Industrielaan 8<br>B-1740 Ternat                                                                                                    | BEC AS<br>Zinkvej 6<br>DK-8900 Randers                                                                                                    |
| Telefon: +43 (0)1/9852540-400<br>Telefax: +43 (0)1/9852540-93                                                                                                    | Telefon: +43 (0)7221/605-0<br>Telefax: +43 (0)7221/605-21                                                                                                    | Telefon:         +32 (0)2/5830719           Telefax:         +32 (0)2/5830731                                                                                                    | Telefon:         +45 (0)87/11 90 60           Telefax:         +45 (0)87/11 90 61                                                                                                    |
| England SALES Service                                                                                                    | Finland SALES Service                                                                                                    | France SALES Service                                                                                                    | France SALES Service                                                                                                    |
| Mannesmann Rexroth Ltd.<br>INDRAMAT Division<br>Broadway Lane, South Cerney<br>GB - Cirencester, Glos GL7 5UH<br>Telefon: +44 (0)1285/863000<br>Telefax: +44 (0)1285/863030                                   | Rexroth Mecman Oy<br>INDRAMAT division<br>Ansatie 6<br>SF-017 40 Vantaa<br>Telefon: +358 (0)9/84 91-11<br>Telefax: +358 (0)9/84 91-13 60                                                                                                    | Mannesmann Rexroth S.A.<br>Division INDRAMAT<br>Parc des Barbanniers<br>4, Place du Village<br>F-92632 Gennevilliers Cedex<br>Telefon: +33 (0)141 47 54 30<br>Telefax: +33 (0)147 94 69 41<br>Hotline: +33 (0)6 08 33 43 28 | Mannesmann Rexroth S.A.<br>Division INDRAMAT<br>270, Avenue de Lardenne<br>F - 31100 Toulouse<br>Telefon: +33 (0)5 61 49 95 19<br>Telefax: +33 (0)5 61 31 00 41                                      |
|                                                                                                    |                                                                                                    |                                                                                                    |                                                                                                    |
| France SALES Service                                                                                                    | Italy SALES Service                                                                                                    | Italy SALES Service                                                                                                    | Italy SALES Service                                                                                                    |
| Mannesmann Rexroth S.A.<br>Division INDRAMAT<br>91, Bd. Irène Joliot-Curie<br>F - 69634 Vénissieux – Cedex                                                                                                    | Mannesmann Rexroth S.p.A.<br>Divisione INDRAMAT<br>Via G. Di Vittoria, 1<br>I - 20063 Cernusco S/N.MI                                                                                                    | Mannesmann Rexroth S.p.A.<br>Divisione INDRAMAT<br>Via Borgomanero, 11<br>I - 10145 Torino                                                                                                    | Mannesmann Rexroth S.p.A.<br>Divisione INDRAMAT<br>Via del Progresso, 16 (Zona Ind.)<br>I - 35020 Padova                                                                                             |
| Telefon: +33 (0)4 78 78 53 65<br>Telefax: +33 (0)4 78 78 52 53                                                                                                    | Telefon:         +39 02/92 36 52 70           Telefax:         +39 02/92 36 55 12                                                                                                    | Telefon:         +39 011/7 50 38 11           Telefax:         +39 011/7 71 01 90                                                                                                    | Telefon:         +39 049/8 70 13 70           Telefax:         +39 049/8 70 13 77                                                                                                    |
| Italy SALES Service                                                                                                    | Italy SALES Service                                                                                                    | Netherlands 🛛 <sub>SALES</sub> 🔲 <sub>Service</sub>                                                                                                    | Netherlands SALES Service                                                                                                    |
| Mannesmann Rexroth S.p.A.<br>Divisione Rexroth Indramat<br>Via Mascia, 1<br>I - 80053 Castellamare di Stabia NA<br>Telefon: +39 081/8 71 57 00<br>Telefax: +39 081/8 71 68 86                                 | Mannesmann Rexroth S.p.A.<br>Divisione INDRAMAT<br>Viale Oriani, 38/A<br>I - 40137 Bologna<br>Telefon: +39 051/34 14 14<br>Telefax: +39 051/34 14 22                                                                                         | Hydraudyne Hydrauliek B.V.<br>Kruisbroeksestraat 1<br>(P.O. Box 32)<br>NL - 5281 RV Boxtel<br>Telefon: +31 (0)411/65 19 51<br>Telefax: +31 (0)411/65 14 83<br>e-mail: indramat@hydraudyne.nl                                | Hydrocare B.V.<br>Kruisbroeksestraat 1<br>(P.O. Box 32)<br>NL - 5281 RV Boxtel<br>Telefon: +31 (0)411/65 19 51<br>Telefax: +31 (0)411/67 78 14                                                       |
| Norway SALES Service                                                                                                    | Poland SALES Service                                                                                                    | Russia                                                                                                    | Spain SALES Service                                                                                                    |
| Rexroth Mecman AS<br>INDRAMAT Division<br>Berghagan 1 or Box 3007<br>N–1405 Ski-Langhus N-1402 Ski<br>Telefon: +47 (0)64 86 41 00<br>Telefax: +47 (0)64 86 90 62                                              | Mannesmann Rexroth Sp.zo.o.<br>Biuro Poznan<br>ul. Dabrowskiego 81/85<br>PL – 60-529 Poznan<br>Telefon: +48 061/847 67 99<br>Telefax: +48 061/847 64 02                                                                                      | Tschudnenko E.B.<br>Arsenia 22<br>RUS - 153000 Ivanovo<br>Rußland<br>Telefon: +7 093/223 96 33<br>oder/or +7 093/223 95 48<br>Telefax: +7 093/223 46 01                                                                     | Mannesmann Rexroth S.A.<br>Divisiòn INDRAMAT<br>Centro Industrial Santiga<br>Obradors s/n<br>E-08130 Santa Perpetua de Mogoda<br>Barcelona<br>Telefon: +34 937 47 94 00<br>Telefax: +34 937 47 94 01 |
| Spain SALES Service                                                                                                    | Sweden SALES Service                                                                                                    | Slowenia SALES Service                                                                                                    | Turkey SALES Service                                                                                                    |
| Goimendi S.A.<br>División Indramat<br>Jolastokieta (Herrera)<br>Apartado 11 37<br>E - 20017 San Sebastian<br>Telefon: +34 9 43/40 01 63<br>Telefax: +34 9 43/39 17 99                                         | Rexroth Mecman Svenska AB<br>INDRAMAT Division<br>Varuvägen 7<br>S - 125 81 Stockholm<br>Telefon: +46 (0)8/727 92 00<br>Telefax: +46 (0)8/647 32 77                                                                                          | INDRAMAT elektromotorji d.o.o.<br>Otoki 21<br>SLO - 64 228 Zelezniki<br>Telefon: +386 64/61 73 32<br>Telefax: +386 64/64 71 50                                                                                              | Mannesmann Rexroth Hidropar AS.<br>Fevzi Cakmak Cad No. 3<br>TR - 34630 Sefaköy Istanbul<br>Telefon: +90 212/541 60 70<br>Telefax: +90 212/599 34 07                                                 |
| Switzerland                                                                                                    | Switzerland                                                                                                    |                                                                                                    |                                                                                                    |
| -East-     ⊠ service       Mannesmann Rexroth Schweiz AG       Geschäftsbereich INDRAMAT       Gewerbestraße 3       CH-8500 Frauenfeld       Telefon: +41 (0)52/720 21 00       Telefax: +41 (0)52/720 21 11 | -West-         □ Service           Mannesmann Rexroth Suisse SA         Département INDRAMAT           Rue du village 1         CH-1020 Renens           Telefon:         +41 (0)21/632 84 20           Telefax:         +41 (0)21/632 84 21 |                                                                                                    |                                                                                                    |
| 10101an. 171 (0)02/120 21 11                                                                                                    | 10101aA. 171 (0/21/002 07 21                                                                                                    |                                                                                                    |                                                                                                    |

Europäische Kundenbetreuungsstellen (ohne Deutschland) European Service agencies (without Germany)

### Außerhalb Europa - outside Europe

vom Ausland: from abroad: (0) nach Landeskennziffer weglassen! don't dial (0) after country code!

| Argentina SALES Service                                                                                                    | Argentina SALES Service                                                                                                    | Australia X SALES Service                                                                                                    | Australia SALES Service                                                                                                    |
|----------------------------------------------------------------------------------------------------|----------------------------------------------------------------------------------------------------|----------------------------------------------------------------------------------------------------|----------------------------------------------------------------------------------------------------|
| Mannesmann Rexroth S.A.I.C.<br>Division INDRAMAT<br>Acassusso 48 41/7<br>RA - 1605 Munro (Buenos Aires)<br>Telefon: +54 (0)11/4756 01 40<br>Telefax: +54 (0)11/4762 6862<br>e-mail:mannesmann@impsat1.com.ar                                                                                      | NAKASE<br>Servicio Tecnico CNC<br>Calle 49, No. 5764/66<br>RA - 1653 Villa Balester<br>Prov Buenos Aires<br>Telefon: +54 (0) 11/4768 36 43<br>Telefax: +54 (0) 11/4768 24 13<br>e-mail: nakase@usa.net                                                                                                    | AIMS - Australian Industrial<br>Machinery Services Pty. Ltd.<br>Unit 3/45 Horne ST<br>Campbellfield , VIC 3061<br>AUS - Melbourne<br>Telefon: +61 (0)3/93 59 02 28<br>Telefax: +61 (0)3/93 59 02 86                                                                                          | Mannesmann Rexroth Pty. Ltd.<br>No. 7, Endeavour Way<br>Braeside Victoria, 31 95<br>AUS – Melbourne<br>Telefon: +61 (0)3/95 80 39 33<br>Telefax: +61 (0)3/95 80 17 33                                                                                                    |
| Brazil     ⊠ SALES     ⊠ Service       Mannesmann Rexroth       Automação Ltda.       Divisão INDRAMAT       Rua Georg Rexroth, 609       Vila Padre Anchieta       BR - 09951-270 Diadema-SP       [ Caixa Postal 377 ]       [ BR-09901-970 Diadema-SP ]       Telefon:     +55 (0)11/745 90 60 | Brazil       □ SALES Service         Mannesmann Rexroth         Automação Ltda.         Divisão INDRAMAT         R. Dr.Humberto Pinheiro Vieira, 100         Distrito Industrial         BR - 89220-390 Joinville - SC         [ Caixa Postal 1273 ]         Tel./Fax:       +55 (0)47/473 58 33         Mobil:       +55 (0)47 974 66 45 | Canada       ⊠ SALES       ⊠ Service         Basic Technologies Corporation         Burlington Division         3426 Mainway Drive         Burlington, Ontario         Canada L7M 1A8         Telefon:       +1 905/335 55 11         Telefax:       +1 905/335-41 84                        | Email: mel@rexroth.com.au<br>China SALES Service<br>Mannesmann Rexroth (China) Ldt.<br>Shanghai Parts & Service Center<br>199 Wu Cao Road, Hua Cao<br>Minhang District<br>PRC - Shanghai 201 103<br>Telefon: +86 21/62 20 00 58<br>Telefax: +86 21/62 20 00 68              |
| +55 (0)11/745 90 70<br>Telefax: +55 (0)11/745 90 50<br>e-mail: awittwer@rexroth.com.br                                                                                                    | e-mail: prochnow@zaz.com.br                                                                                                    |                                                                                                    |                                                                                                    |
| China         ⊠ SALES         Service           Mannesmann Rexroth (China) Ldt.         15/F China World Trade Center           1, Jianguomenwai Avenue         PRC - Beijing 100004           Telefon:         +86 10/65 05 03 80           Telefax:         +86 10/65 05 03 79                  | China       ⊠ SALES       Service         Mannesmann Rexroth (China) Ldt.       A-5F., 123 Lian Shan Street         Sha He Kou District       PRC - Dalian 116 023         Telefon:       +86 411/46 78 930         Telefax:       +86 411/46 78 932                                                                                      | Hongkong       ⊠ SALES       ⊠ Service         Rexroth (China) Ldt.       1/F., 19 Cheung Shun Street         Cheung Sha Wan,       Kowloon, Hongkong         Telefon:       +852 22 62 51 00         Telefax:       +852 27 44 02 78                                                        | India       ⊠ SALES       Service         Mannesmann Rexroth (India) Ltd.       INDRAMAT Division         Plot. 96, Phase III       Peenya Industrial Area         IND - Bangalore - 560058       Telefon: +91 (0)80/8 39 73 74         Telefax:       +91 (0)80/8 39 43 45 |
| India 🛛 SALES 🛛 Service                                                                                                    |                                                                                                    | Japan SALES Service                                                                                                    | Japan 🛛 SALES 🖾 Service                                                                                                    |
| Mannesmann Rexroth (India) Ltd.<br>INDRAMAT Division<br>Plot. A-58, TTC Industrial Area<br>Thane Turbhe Midc Road<br>Mahape Village<br>IND - Navi Mumbai - 400 701<br>Telefon: +91 (0)22/7 61 46 22<br>Telefax: +91 (0)22/7 68 15 31                                                              | PT. Rexroth Wijayakusuma<br>JI. Raya Bekasi Km 21<br>Pulogadung<br>RI - Jakarta Timur 13920<br>Telefon: +62 21/4 61 04 87<br>+62 21/4 61 04 88<br>Telefax: +62 21/4 60 01 52                                                                                                    | Rexroth Automation Co., Ltd.           Service Center Japan           Yutakagaoka 1810, Meito-ku,           NAGOYA 465-0035, Japan           Telefon:         +81 (0)52/777 88 41           +81 (0)52/777 88 53           +81 (0)52/777 88 79           Telefax:         +81 (0)52/777 89 01 | Rexroth Automation Co., Ltd.<br>INDRAMAT Division<br>1F, I.R. Building<br>Nakamachidai 4-26-44, Tsuzuki-ku<br>YOKOHAMA 224-0041, Japan<br>Telefon: +81 (0)45/942 72 10<br>Telefax: +81 (0)45/942 03 41                                                                      |
| Mexico SALES Service                                                                                                    | Korea SALES Service                                                                                                    | Korea SALES Service                                                                                                    | South Africa 🛛 <sub>SALES</sub> 🖾 <sub>Service</sub>                                                                                                    |
| Mannesmann Rexroth Mexico S.A.<br>de C.V.<br>Calle Neptuno 72<br>Unidad Ind. Vallejo<br>MEX - 07700 Mexico, D.F.<br>Telefon: +52 5 754 17 11<br>+52 5 754 36 84<br>+52 5 754 12 60<br>Telefax: +52 5 754 50 73<br>+52 5 752 59 43<br>e-mail: gsoria@rexroth-mexico.com                            | Mannesmann Rexroth-Seki Co Ltd.<br>1500-12 Da-Dae-Dong<br>ROK - Saha-Ku, Pusan, 604-050<br>Telefon: +82 (0)51/2 60 06 18<br>Telefax: +82 (0)51/2 60 06 19                                                                                                    | Seo Chang Corporation Ltd.<br>Room 903, Jeail Building<br>44-35 Yeouido-Dong<br>Yeoungdeungpo-Ku<br>C.P.O.Box 97 56<br>ROK - Seoul<br>Telefon: +82 (0)2/7 80 82 08<br>+82 (0)2/7 80 82 09<br>Telefax: +82 (0)2/7 84 54 08                                                                    | TECTRA Automation (Pty) Ltd.<br>28 Banfield Road,Industria North<br>RSA - Maraisburg 1700<br>Telefon: +27 (0)11/673 20 80<br>Telefax: +27 (0)11/673 72 69                                                                                                    |
|                                                                                                    |                                                                                                    |                                                                                                    |                                                                                                    |
| Taiwan     ⊠ SALES     □ Service       Rexroth Uchida Co., Ltd.     No.1, Tsu Chiang Street       Tu Cheng Ind. Estate       Taipei Hsien, Taiwan, R.O.C.       Telefon:     +886 2/2 68 13 47       Telefax:     +886 2/2 68 53 88                                                               |                                                                                                    |                                                                                                    |                                                                                                    |

Kundenbetreuungsstellen außerhalb Europa - Service agencies outside Europe

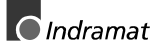

# Außerhalb Europa

# / USA - outside Europe / USA

| USA SALES Service                                                                                                    | USA SALES Service                                                                                                    | USA SALES Service                                                                                                    | USA SALES Service                                                                                                    |
|----------------------------------------------------------------------------------------------------|----------------------------------------------------------------------------------------------------|----------------------------------------------------------------------------------------------------|----------------------------------------------------------------------------------------------------|
| Mannesmann Rexroth Corporation<br>INDRAMAT Division<br>5150 Prairie Stone Parkway<br>USA -Hoffman Estates, IL 60192-3707<br>Telefon: +1 847/6 45 36 00<br>Telefax: +1 847/6 45 62 01<br>E-MAIL: service@indramat.com<br>Service HOTLINE: +1-800-860-1055<br>-7 days/24hrs- | Mannesmann Rexroth Corporation<br>INDRAMAT Division<br>Central Region Technical Center<br>USA - Auburn Hills, MI 48326<br>Telefon: +1 248/3 93 33 30<br>Telefax: +1 248/3 93 29 06 | Mannesmann Rexroth Corporation<br>INDRAMAT Division<br>Southeastern Technical Center<br>3625 Swiftwater Park Drive<br>USA - Suwanee<br>Georgia 30174<br>Telefon: +1 770/9 32 32 00<br>+1 770/9 32 19 03 | Mannesmann Rexroth Corporation<br>INDRAMAT Division<br>Northeastern Technical Center<br>99 Rainbow Road<br>USA - East Granby,<br>Connecticut 06026<br>Telefon: +1 860/8 44 83 77<br>+1 860/8 44 85 95 |
| USA SALES Service<br>Mannesmann Rexroth Corporation<br>INDRAMAT Division<br>Charlotte Regional Sales Office<br>14001 South Lakes Drive<br>USA - Charlotte,<br>North Carolina 28273<br>Telefon: +1 704/5 83 97 62<br>+1 704/5 83 14 86                                      |                                                                                                    |                                                                                                    |                                                                                                    |

Kundenbetreuungsstellen außerhalb Europa / USA Service agencies outside Europe / USA

# For your notes

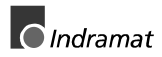

Printed in Germany

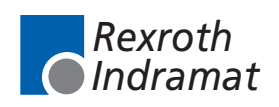

285740